http://www.designioustimes.com/tutorials/how-to-create-a-spectacular-nature-composition-in-photoshop.html

#### Natuur compositie met glas

<u>Nodig</u>: bloemen penseel (swirl vector) ; glas ; blaadjes ; wolken penseel ; citroen ; brush hosta ; woestijn ; vis

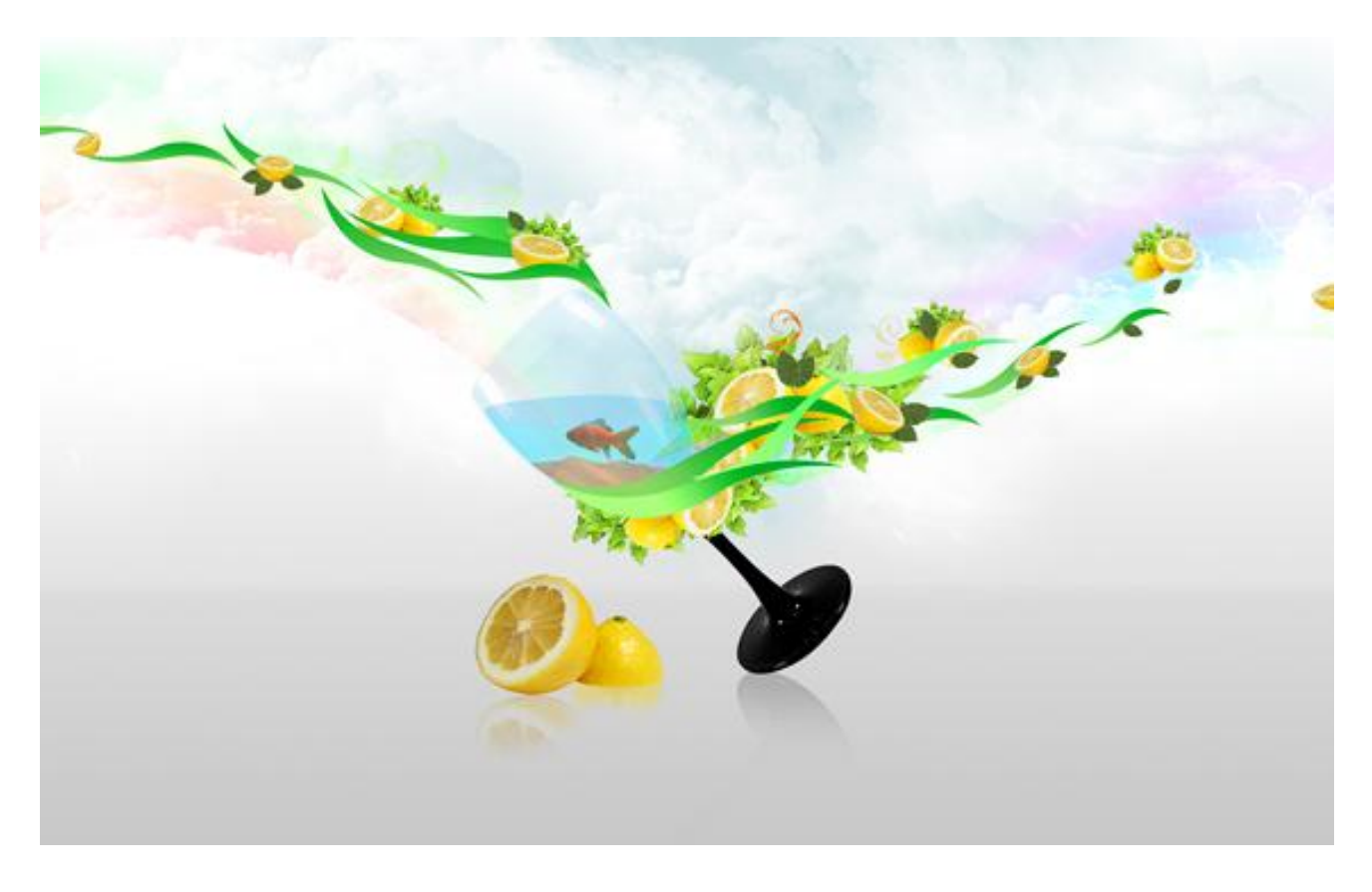

#### <u>Stap1</u>

Nieuw document : 1680 x 1050 px ; 72 dpi ; RGB.

| Name:                | Untitled-1  |             |          | ОК            |
|----------------------|-------------|-------------|----------|---------------|
| Preset: Custom       |             | •           | T.       | Cancel        |
| Size:                |             |             | *        | Save Preset.  |
| Width:               | 1680        | pixels      | •        | Delete Preset |
| Height:              | 1050        | pixels      | •        | Device Centro |
| Resolution:          | 72          | pixels/inch | •        | Device centra |
| Color Mode:          | RGB Color 🔹 | 8 bit       | •        |               |
| Background Contents: | Transparent |             | <b>*</b> | Image Size:   |
| Advanced             |             |             |          | 5.05M         |

# <u>Stap 2</u> Volgend verloop op de achtergrondlaag zetten.

| Presets                | E              | ОК               |
|------------------------|----------------|------------------|
|                        |                | Cancel Load Save |
| Name: Custom           |                | New              |
| Gradient Type: Solid 🔻 | -              |                  |
| Smoothness: 100 🔸 %    |                |                  |
|                        |                |                  |
| Ctoor                  |                | ۵                |
| Opacity: * %           | Location: 6%   | Delete           |
| Color:                 | Location: 35 % | Delete           |
|                        |                |                  |
|                        |                | .01              |
|                        |                |                  |
|                        | ▲              |                  |
|                        |                |                  |
|                        |                |                  |
|                        |                |                  |
|                        |                |                  |
|                        |                |                  |
|                        |                |                  |
|                        |                |                  |
|                        |                |                  |

Open afbeelding met glas. Met Pen (P), optie op paden, de buitenomtrek tekenen, rechtsklikken op pad en kiezen voor 'Selectie maken, doezelaar = 0 px, OK. Kopieer (CTRL+C) en plak (CTRL+V) op je nieuwe document. Ga dan naar Afbeelding > Aanpassingen > Minder verzadiging.

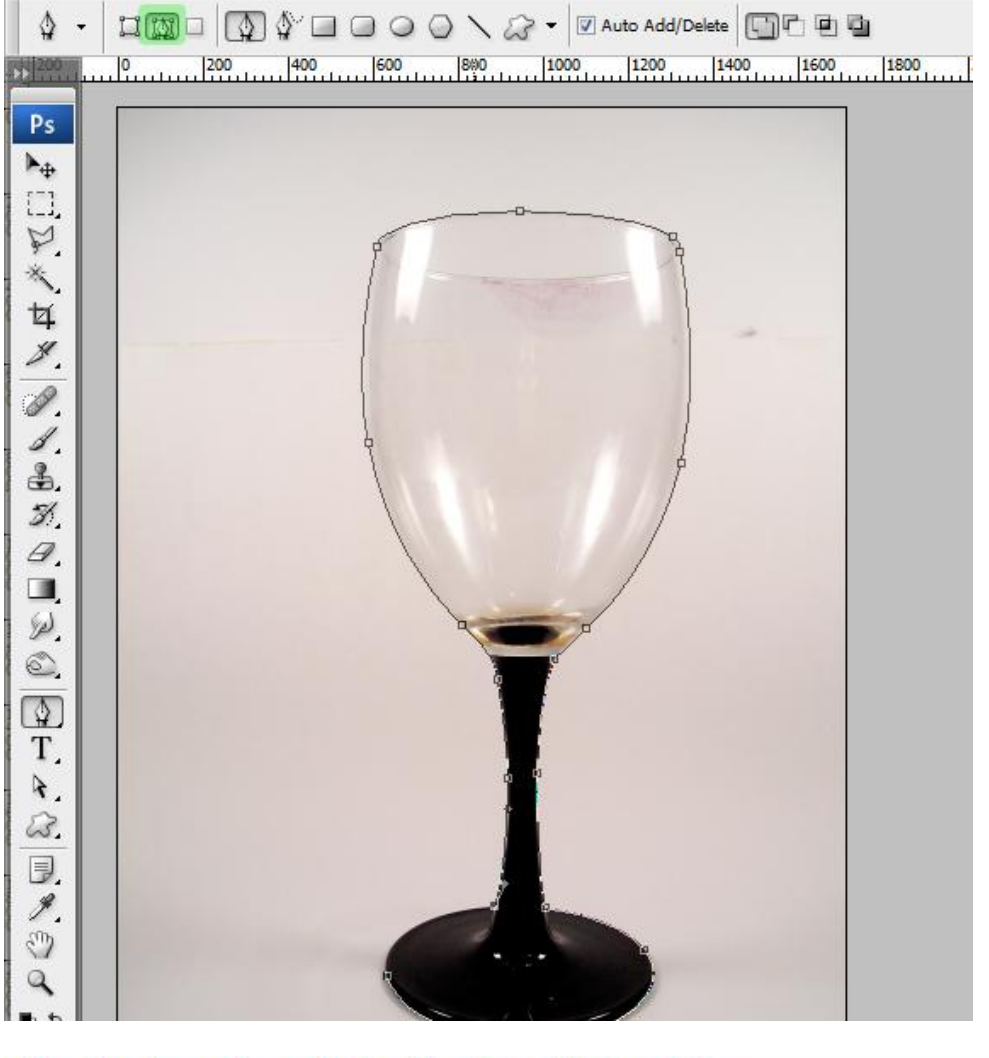

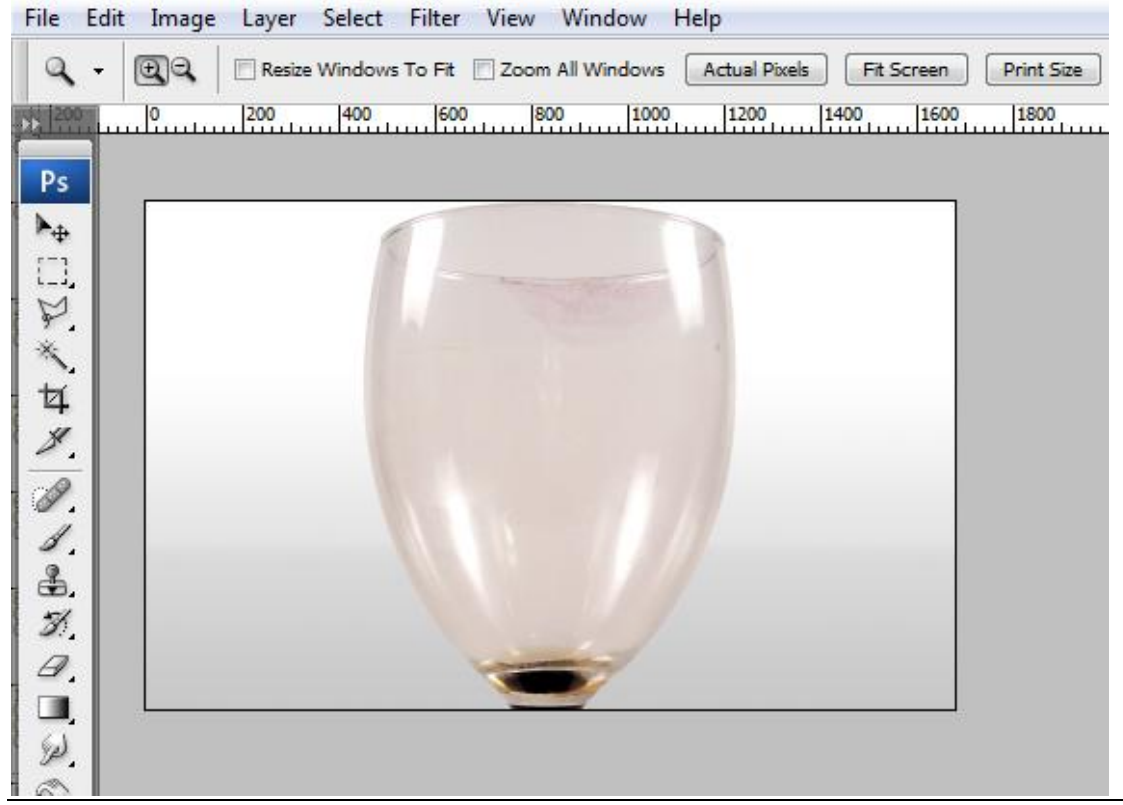

Met Vrije Transformatie (CTRL+T), grootte glas aanpassen, roteren en zo plaatsen. Tijdens het transformeren hou je de SHIFT toets vast om de verhoudingen te behouden. Enteren.

| File    | Edit | Image | Layer   | Select    | Filter | view | Window      | нер           |            |            |
|---------|------|-------|---------|-----------|--------|------|-------------|---------------|------------|------------|
| 9       | •    | €€    | 🔲 Resiz | e Windows | To Fit | Zoom | All Windows | Actual Pixels | Fit Screen | Print Size |
| , de la | 30   | 0     | 00      | 500       | 600    | 700  | 800         | 900 1000      | 1100       | 1200 1300  |
| Ps      |      |       |         |           |        |      |             |               |            |            |
| ▶.      |      |       |         |           |        |      |             |               |            |            |
|         |      |       |         |           |        |      |             |               |            |            |
| P       | •    |       |         |           |        | _    |             |               |            |            |
|         | •    |       |         |           |        | ~    |             |               |            |            |
| 4       |      |       |         |           |        |      |             |               |            |            |
| -       | -    |       |         | 6         |        |      |             |               |            |            |
| Ø       | •    |       |         | 1         |        |      |             |               |            |            |
| 2       | 8    |       |         |           |        |      | 1           |               |            |            |
| 1       |      |       |         |           |        |      | 1           |               |            |            |
| B       |      |       |         |           |        |      |             |               |            |            |
|         |      |       |         |           |        |      |             |               |            |            |
| Sel.    |      |       |         |           |        |      |             |               | /          |            |
| 0       |      |       |         |           |        |      |             |               |            |            |
| \$      |      |       |         |           |        |      |             | -             |            |            |
| T.      |      |       |         |           |        |      |             |               |            |            |
| A.      |      |       |         |           |        |      |             |               |            |            |
|         | -    |       |         |           |        |      |             |               |            |            |
|         |      |       |         |           | _      |      |             |               |            |            |
| Sm.     |      |       |         |           |        |      |             |               |            |            |
|         |      |       |         |           |        |      |             |               |            |            |

#### Stap5

Citroenen uitselecteren, een van de citroenen op je werk document plaatsen. Je kan weer werken met Pen zoals in stap3.

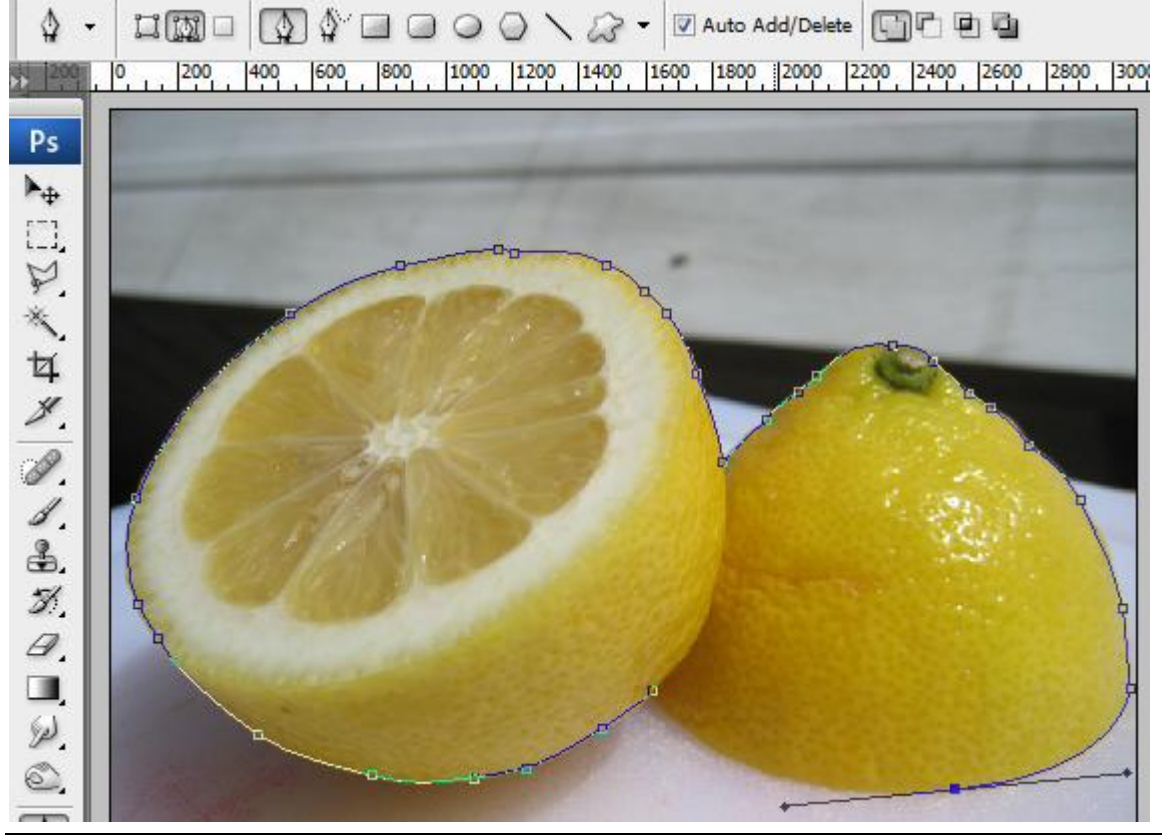

| File | Edit     | Image | e Layer | Select    | Filter | View | Window     | Help             |                           |          |          |            |
|------|----------|-------|---------|-----------|--------|------|------------|------------------|---------------------------|----------|----------|------------|
| 9    | •        | €€    | Resize  | e Windows | To Fit | Zoom | All Window | s Act            | u <mark>al Pi</mark> xels | Fit Sc   | reen ) ( | Print Size |
| ->== | <u>l</u> | 100   | 200     | 300 400   | 500    | 600  | 700 800    | 900              | 1000                      | 1100 120 | 0 1300   | 1400 150   |
| Ps   |          |       |         |           |        |      | 117        | Real Property in | -                         |          | 1000     | 150        |
| ▶⊕   |          |       |         |           |        | -    |            | - 11             |                           |          |          |            |
|      |          |       |         |           | 1      |      |            |                  |                           |          |          |            |
| 18   | •        |       |         |           |        |      |            |                  |                           |          |          |            |
| t    | •        |       |         |           |        |      |            |                  |                           |          |          | 400        |
| 8    |          |       |         |           |        |      |            | 14               |                           |          |          |            |
| Ø    |          |       | 1.21    |           |        |      | 220        |                  |                           |          |          |            |
| 1    |          |       |         |           |        |      | 310        |                  |                           |          |          |            |
| di.  |          |       |         |           |        | 3    |            |                  |                           |          |          |            |
| A    |          |       |         |           |        |      |            |                  |                           |          |          |            |
|      |          |       |         |           |        |      |            |                  |                           |          |          |            |
| W)   | . 6      |       |         |           |        |      |            |                  |                           |          |          |            |
| 1    |          |       |         |           |        |      |            |                  |                           |          |          |            |

#### <u>Stap 6</u>

Herhaal stap4 om de citroen te transformeren, ga dan naar Afbeelding > Aanpassingen > Helderheid/Contrast met onderstaande instellingen.

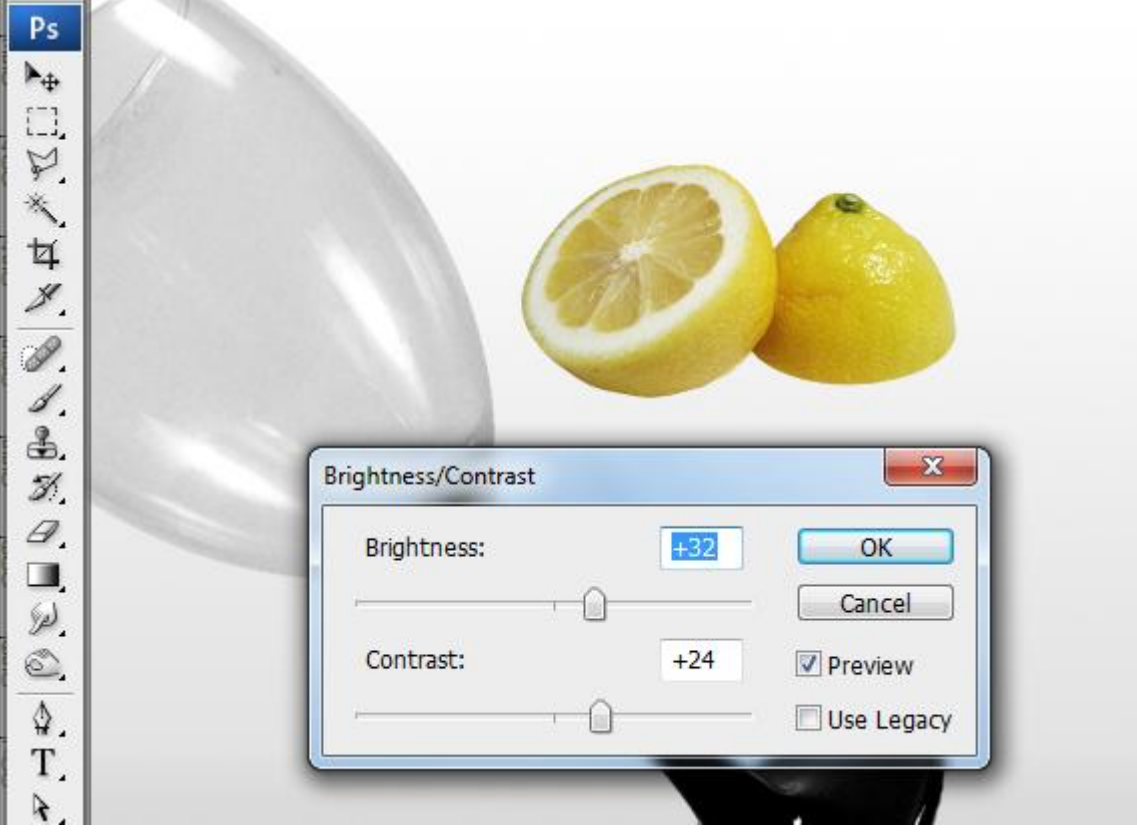

Met verplaatsgereedschap geselecteerd, klik en sleep de citroen naar rechts en hou de Alt toets ingedrukt, de afbeelding wordt gekopieerd! Met Vrije transformatie (CTRL+T) kleiner maken. File Edit Image Layer Select Filter View Window Help

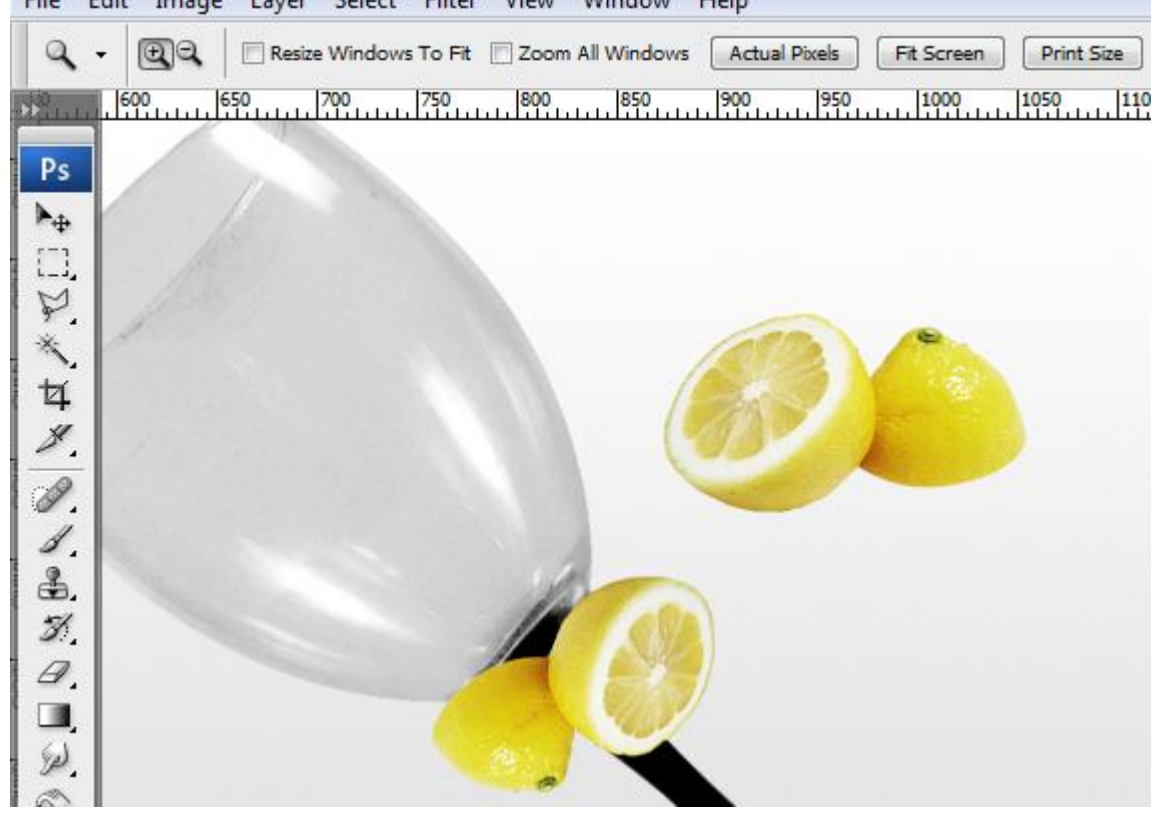

#### <u>Stap 8</u>

De citroen nog verschillende keren kopiëren, maak kleiner naarmate je die verder van mekaar en van het glas zet.

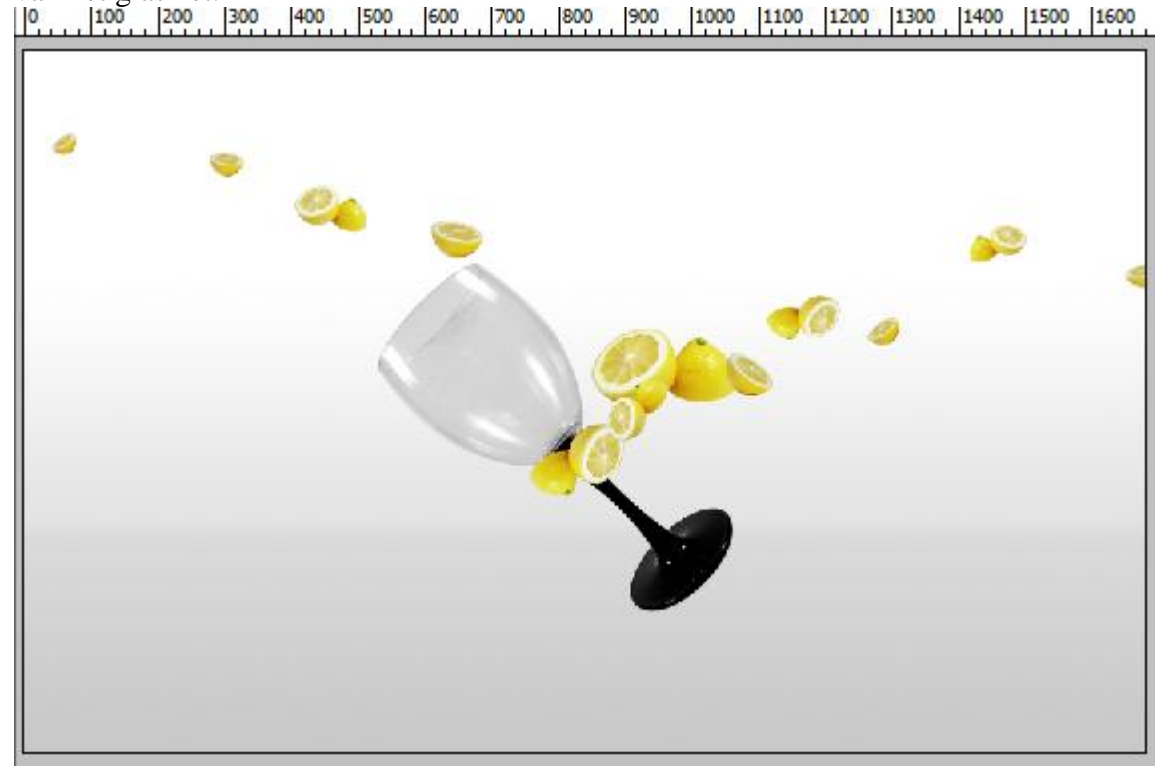

Open afbeelding met blaadjes, snij uit het kader, op achtergrond dubbelklikken om te ontgrendelen, ga naar het Palet Kanalen, dupliceer het blauwe kanaal.

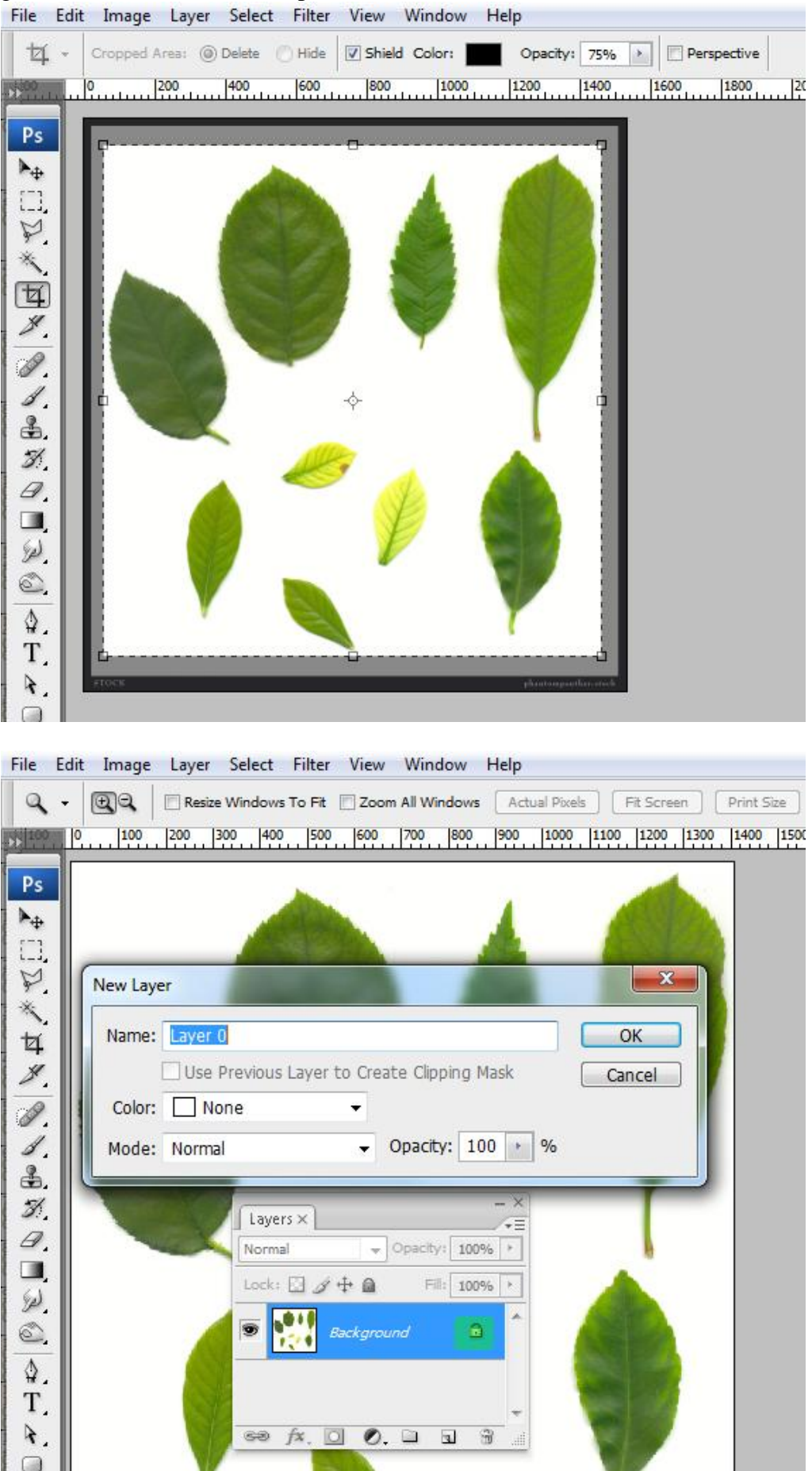

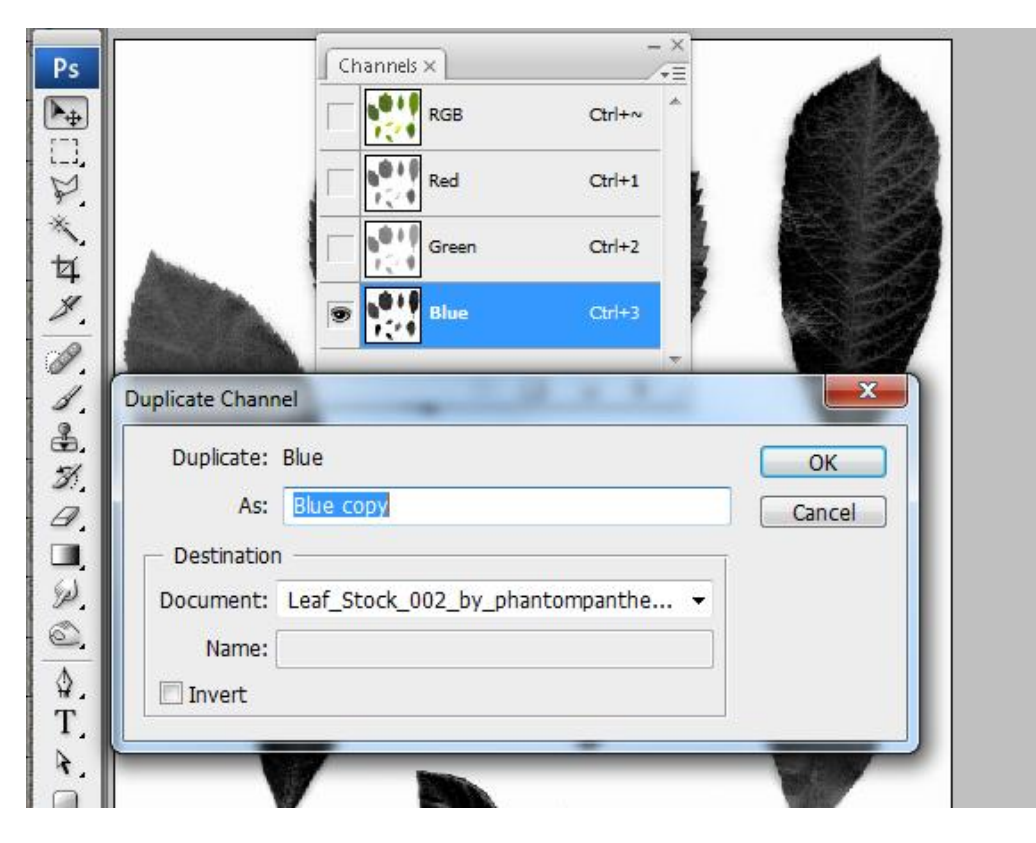

#### <u>Stap 10</u>

Ga naar Afbeelding > Aanpassingen > Curven. Daarna afbeelding > Aanpassingen > Niveaus. Herhaal tot de schaduwen verdwenen zijn. Als je rafelige randen ziet dan heb je teveel gedaan.

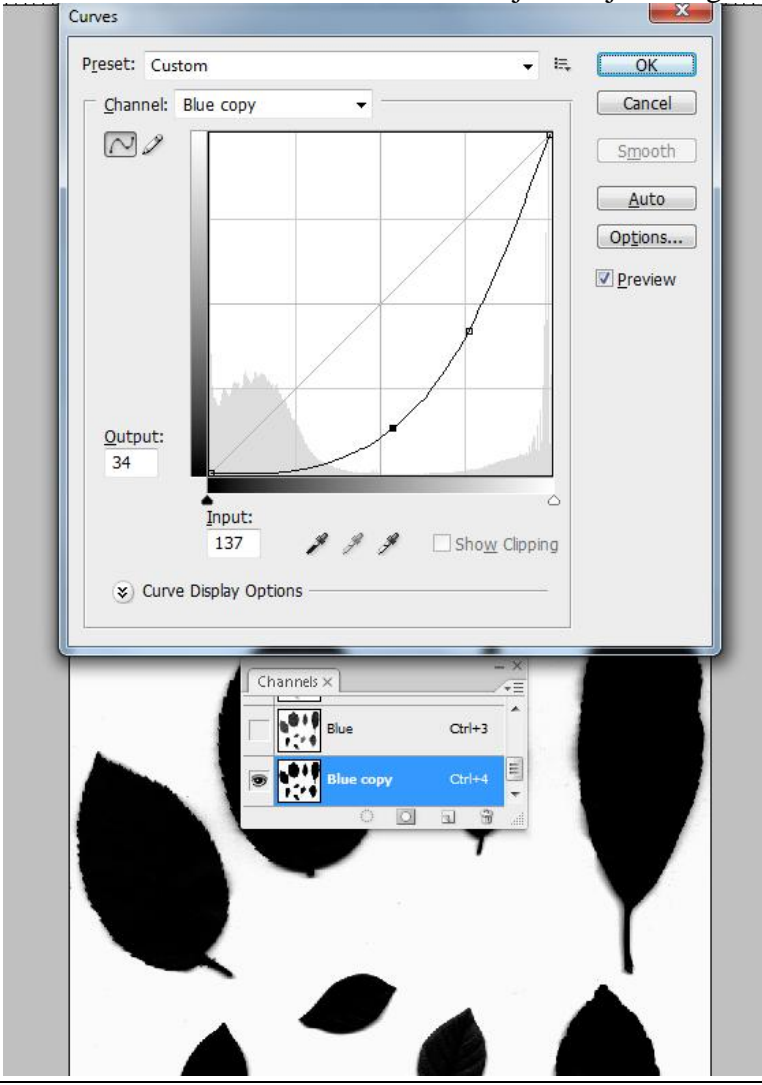

Natuurcompositie en glas - blz 8

| <br>Levels                |         |
|---------------------------|---------|
| Channel: Blue copy        |         |
|                           |         |
| 73 3.24<br>Output Levels: | 255     |
| 0                         | 245     |
| Channels ×                | - ×<br> |
| Blue copy                 | Ctri+4  |
|                           | 1 8 .   |

#### <u>Stap 11</u>

CTRL+ klik op thumbnail van het "Blauw kopie" kanaal, keer terug naar het lagenpalet, delete toets aanklikken.

File Edit Image Layer Select Filter View Window Help

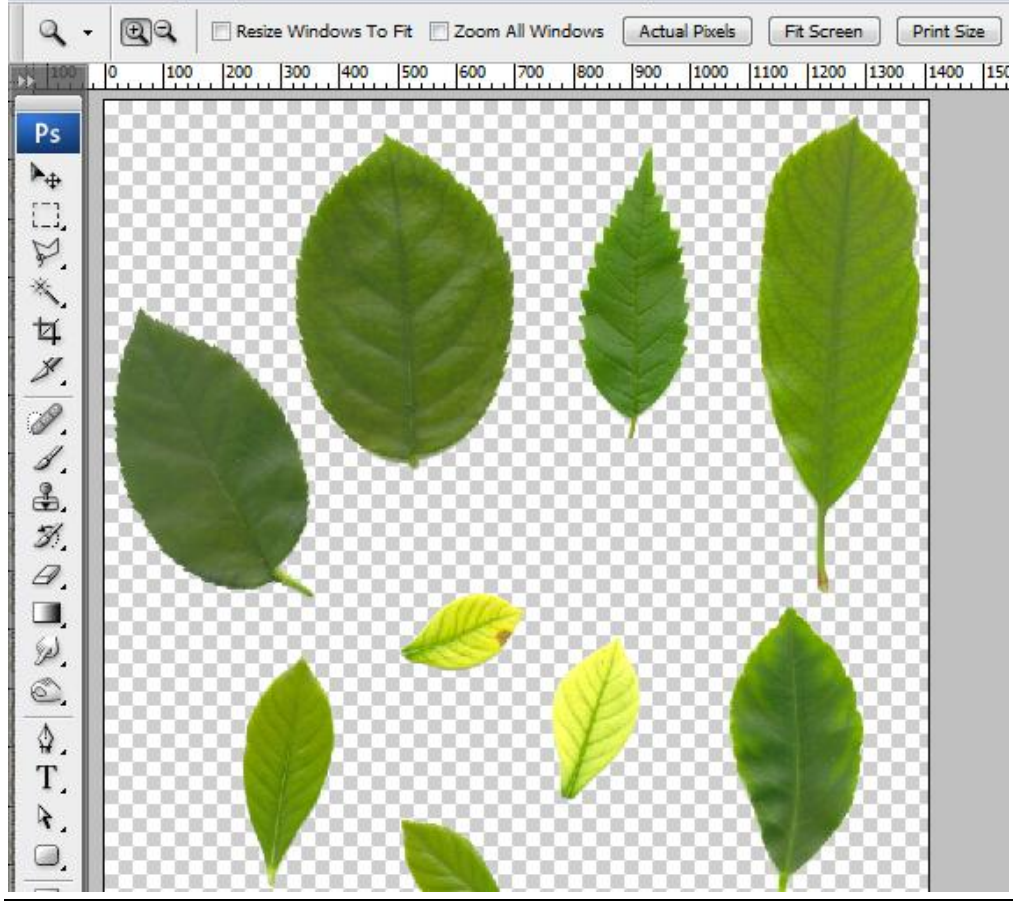

#### <u>Stap 12</u>

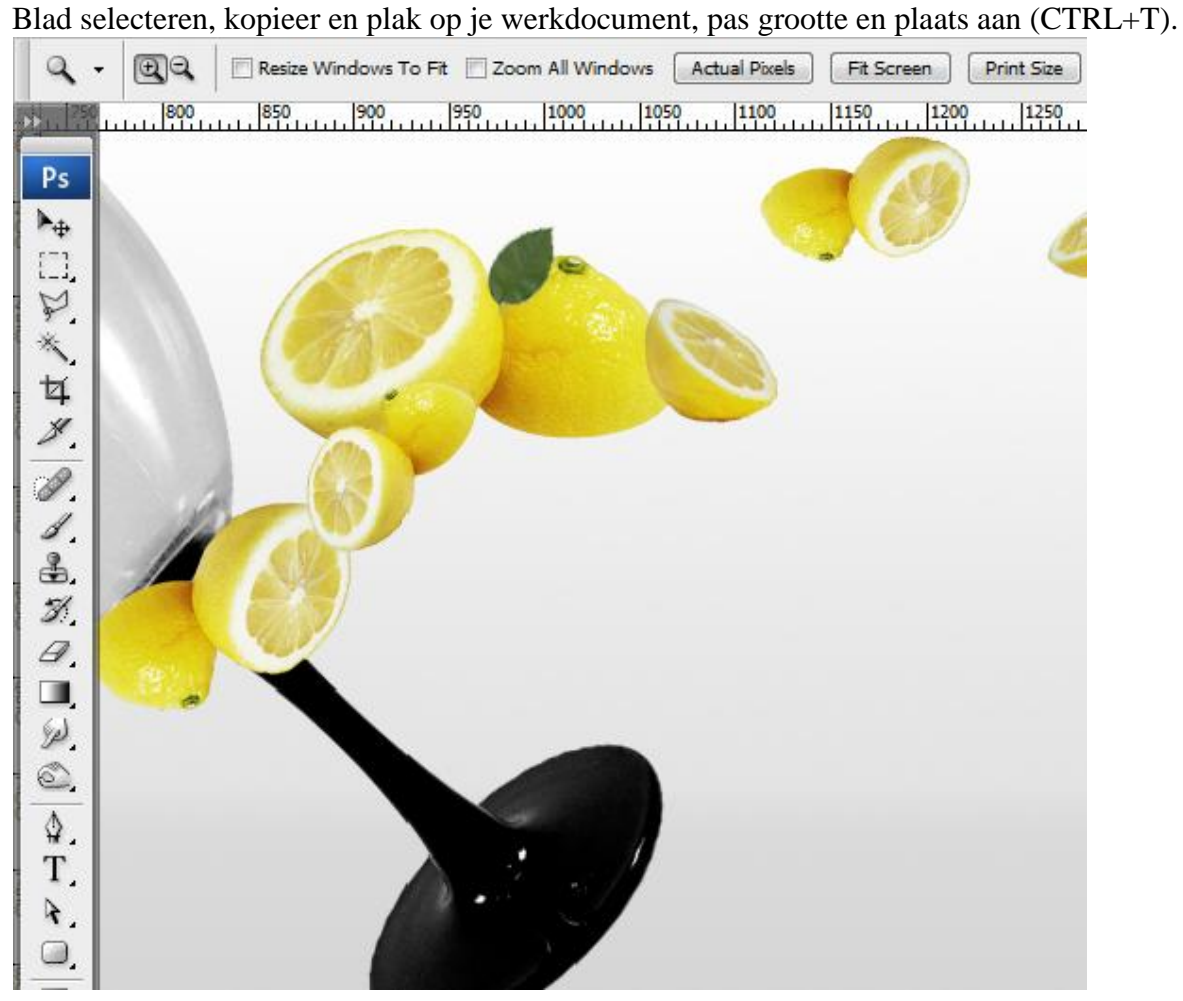

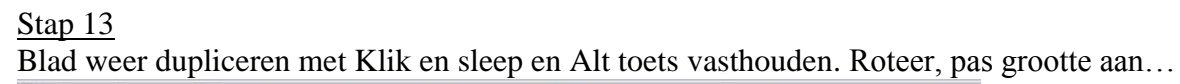

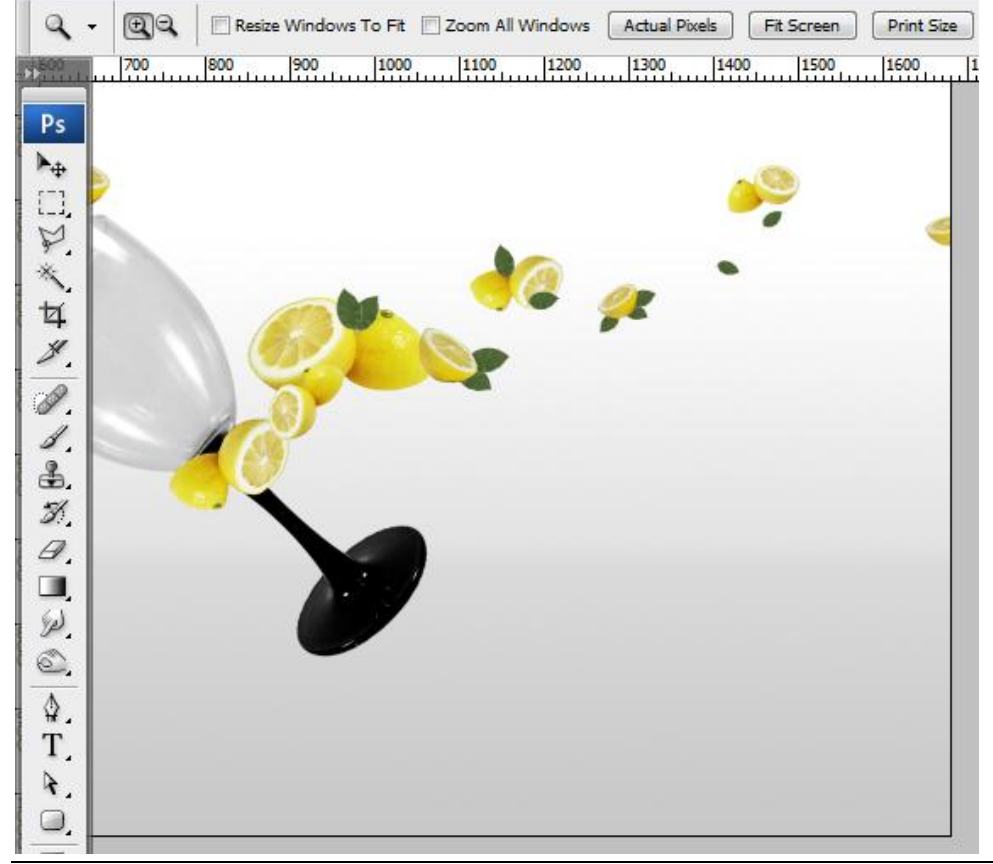

| Q       | • | • | Re  | size Wind | ows To Fit | 🗖 Zoom | All Windows | Actua | Pixels | Fit Screen | Prin | t Size |
|---------|---|---|-----|-----------|------------|--------|-------------|-------|--------|------------|------|--------|
| 5300 II | 4 | 0 | 100 | 200       | 300        | 400    | 500         | 600   | 700    | 800        | 900  | 100    |
| Ps      |   |   |     |           |            |        |             |       |        |            |      |        |
| ▶.      |   |   |     |           |            |        |             |       |        |            |      |        |
|         |   | 1 |     |           |            |        |             |       |        |            |      |        |
| P.      |   |   |     |           | 20         | 10     | De          |       |        |            |      |        |
| ta      |   |   |     |           |            | 9      |             |       |        |            |      |        |
| 1       |   |   |     |           |            |        |             | -     |        |            |      |        |
| 2       |   |   |     |           |            |        |             |       |        |            |      |        |
| 1       |   |   |     |           |            |        | - /         |       |        |            |      | 61.    |
| \$.     |   |   |     |           |            |        |             |       |        |            |      | -      |
| 3       |   |   |     |           |            |        |             |       |        |            | 2    | -      |
|         | Ш |   |     |           |            |        |             |       |        | 10         | Y.   |        |
| W.      | Ш |   |     |           |            |        |             |       |        | 10         | 2    |        |
| 0       |   |   |     |           |            |        |             |       |        |            |      |        |
| \$      |   |   |     |           |            |        |             |       |        |            |      |        |
| T       |   |   |     |           |            |        |             |       |        |            |      |        |
| A.      |   |   |     |           |            |        |             |       |        |            |      | -      |
| 0,      |   |   |     |           |            |        |             |       |        |            |      |        |

#### <u>Stap 14</u>

Open afbeelding met horta, verwijder de achtergrond en maak die schoon. File Edit Image Layer Select Filter View Window Help

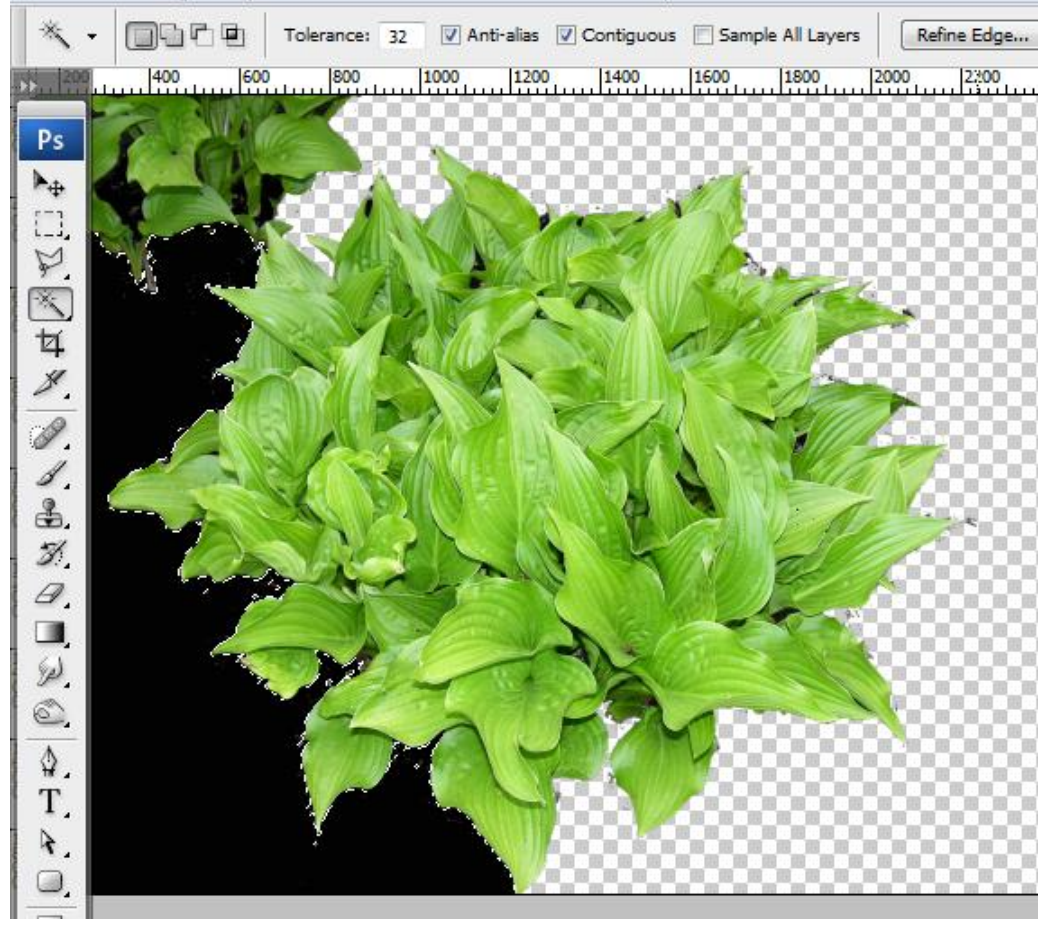

#### <u>Stap 15</u>

Deel van die bladeren selecteren, kopiëren (CTRL+C) en plakken (CTRL+V) op je werkdocument. Pas grootte aan, roteer, verplaats, ... zie afbeelding hieronder.

File Edit Image Layer Select Filter View Window Help

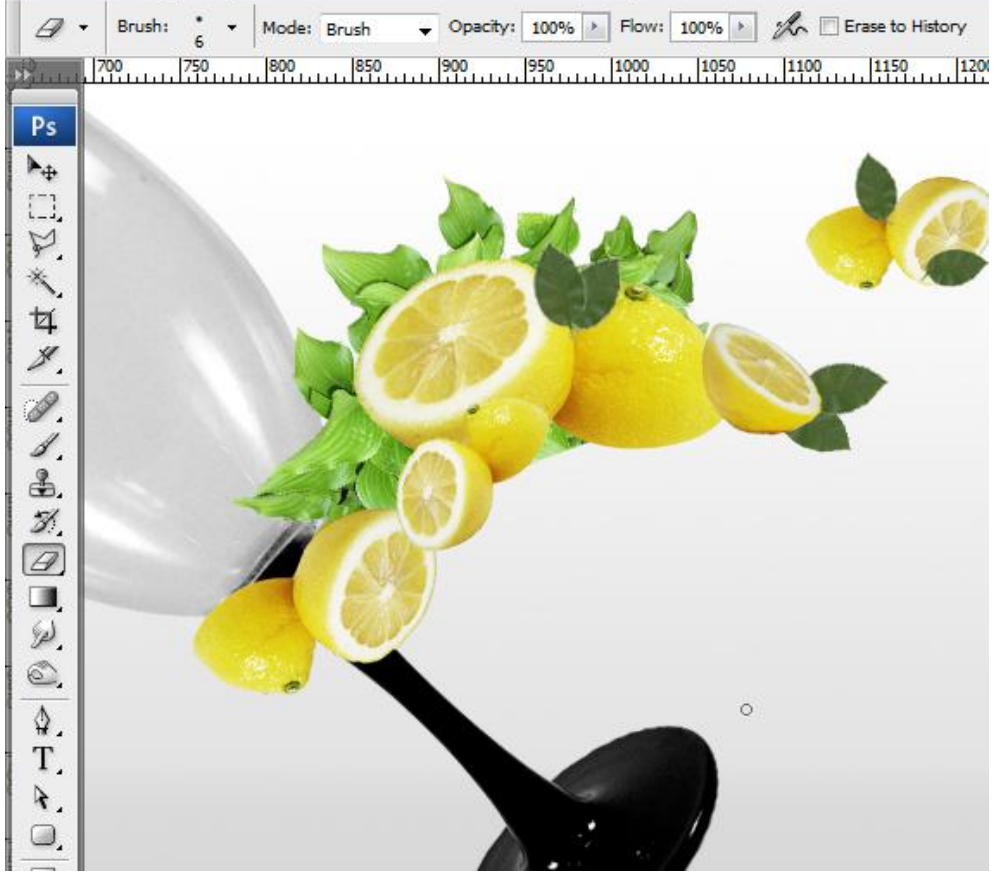

#### <u>Stap 16</u> Kopieer verschillende keren.

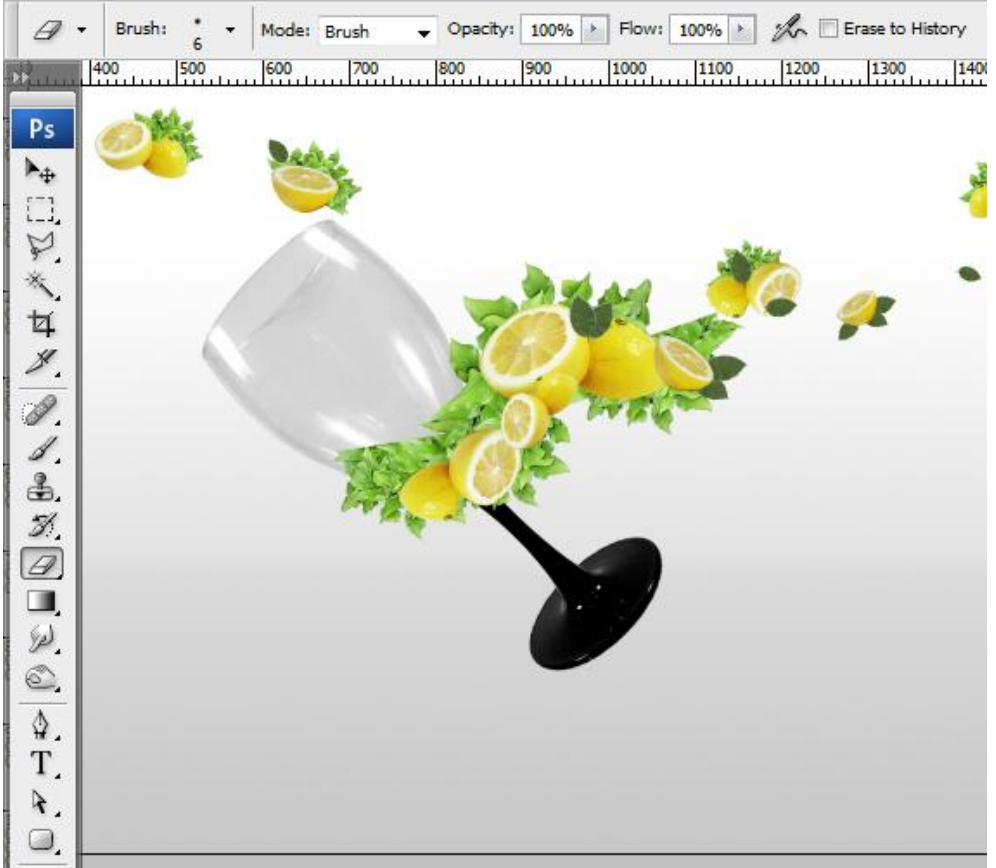

|          | (1), optie op vormage | en vorgende vorm teken  | CII.       |                           | 1      |
|----------|-----------------------|-------------------------|------------|---------------------------|--------|
| ▶⊕ -     | Auto-Select: Layer    | Show Transform Controls | <u> </u>   | 읍 혹 립                     | 王李昌    |
| 50       | 0 50 100 150 20       | 0 250 300 350 400       | 450 500 59 | 50 6 <mark>0</mark> 0 650 | 700 75 |
|          |                       | _                       |            |                           |        |
| PS       |                       |                         |            |                           |        |
| <u>▶</u> |                       |                         |            |                           |        |
|          |                       |                         | A.A.       |                           |        |
| P.       |                       | G.                      | 1 and      |                           | 4      |
|          |                       |                         |            | -                         | 2      |
| 14       |                       |                         |            |                           | No.    |
| 1.       |                       |                         |            |                           | 6      |
| 1        |                       |                         |            |                           |        |
| 1        |                       |                         |            | 1                         |        |
| 2        |                       |                         |            |                           |        |
| 3        |                       |                         |            |                           |        |
| B        |                       |                         | S          |                           |        |
|          |                       |                         |            |                           |        |
| W.       |                       |                         |            |                           |        |
| 0        |                       |                         |            |                           | -251   |
|          |                       |                         |            |                           | S.C.   |
| ¥.       |                       |                         |            |                           | and a  |
| 1.       |                       |                         |            |                           |        |
| *.       |                       |                         |            |                           |        |
| 0.       |                       |                         |            |                           |        |

# <u>Stap 17</u> Met Pen (P), optie op vormlagen volgende vorm tekenen.

#### <u>Stap 18</u>

Aan die vormlaag volgende Kleurbedekking geven ("fx"). OK. 800 850

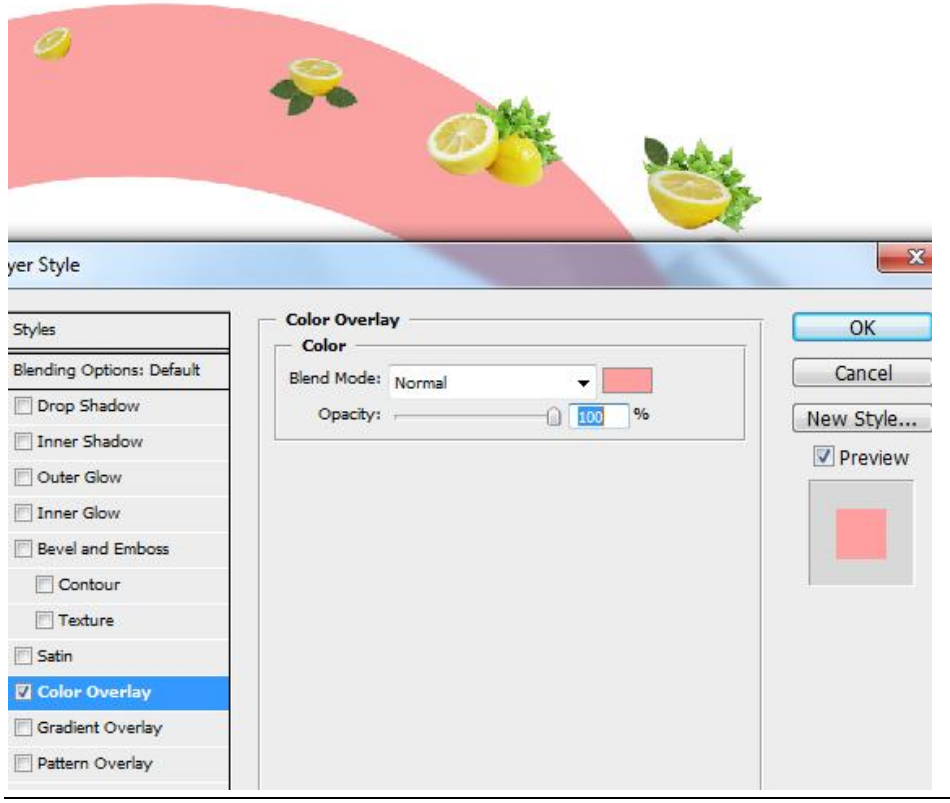

Natuurcompositie en glas - blz 13

#### <u>Stap 19</u>

Rechtsklikken op vormlaag, kiezen voor 'omzetten in pixels'.

<u>Stap 20</u>

Voeg aan de laag nu een laagmasker toe, neem een zwart Penseel (B), Hardheid = 0%, laagmasker aanklikken en schilder op je afbeelding zoals hieronder getoond wordt.

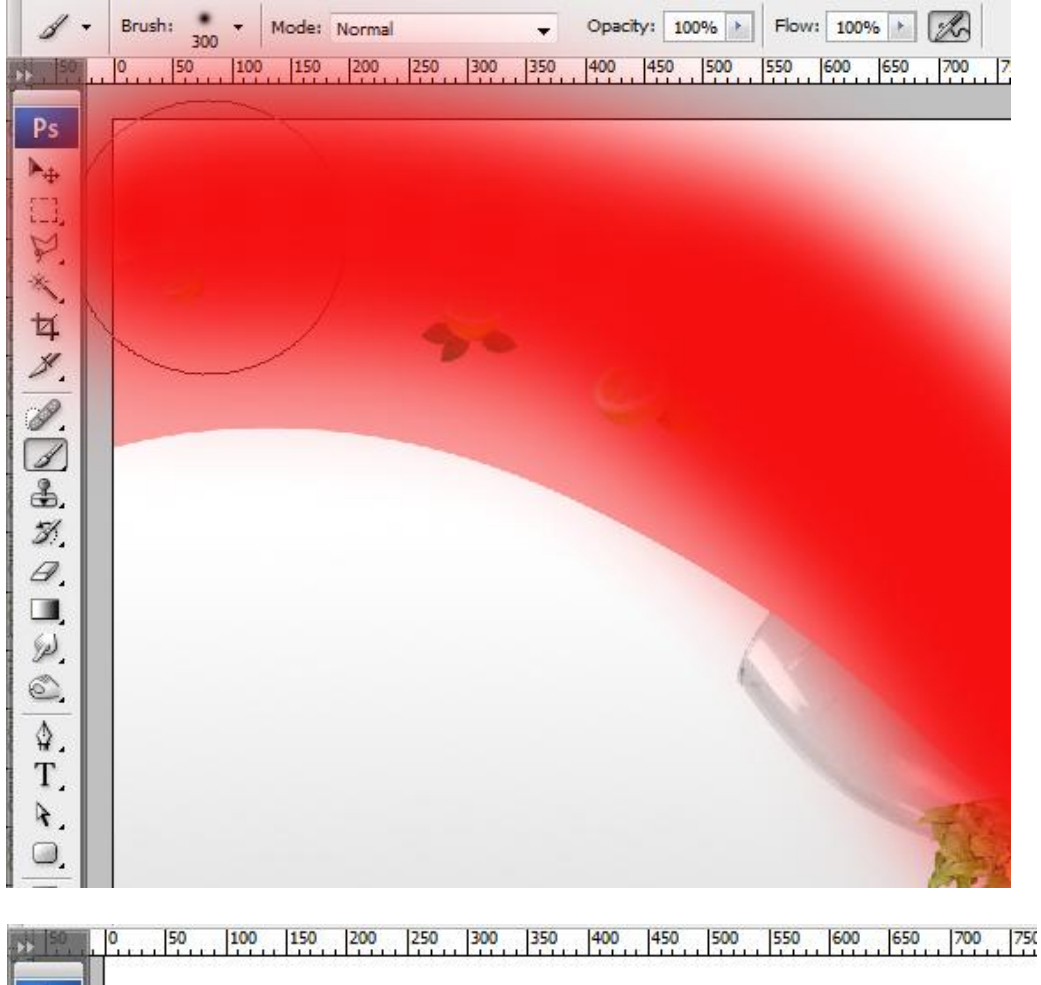

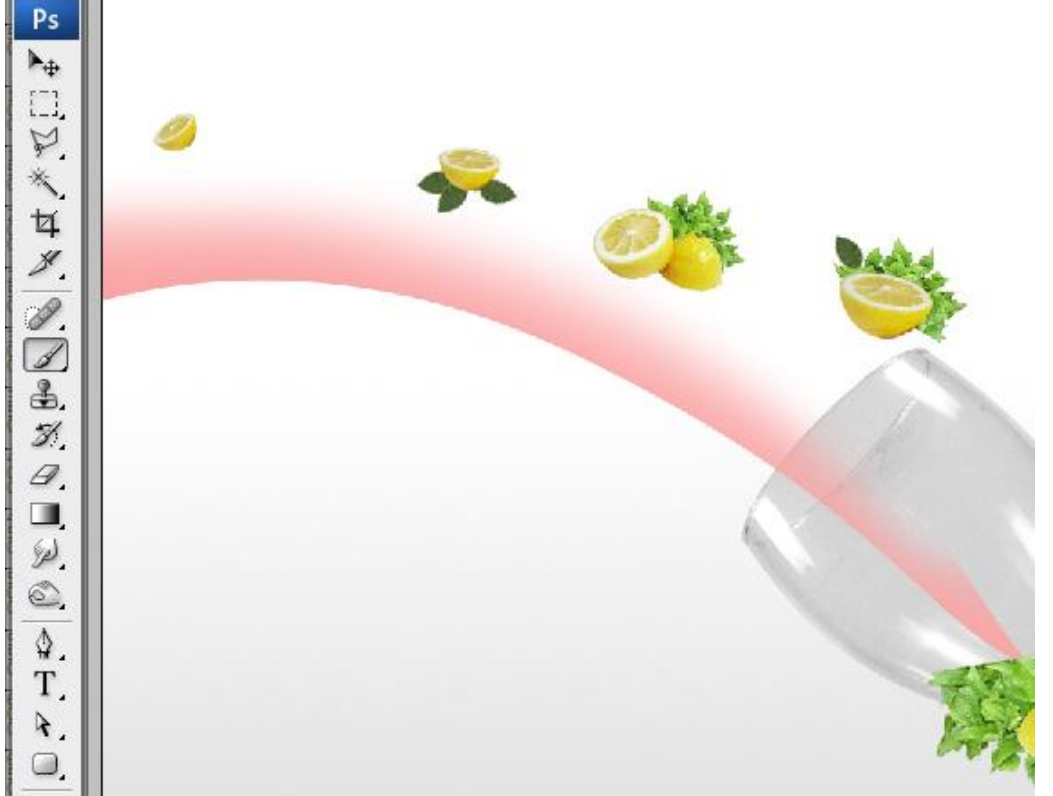

Dupliceer de laag (CTRL+J). Met Vrije Transformatie (CTRL+T) de boog verplaatsen en roteren, rotatie punt breng je naar de hoek onderaan rechts. Zie voorbeeld hieronder. Enteren.

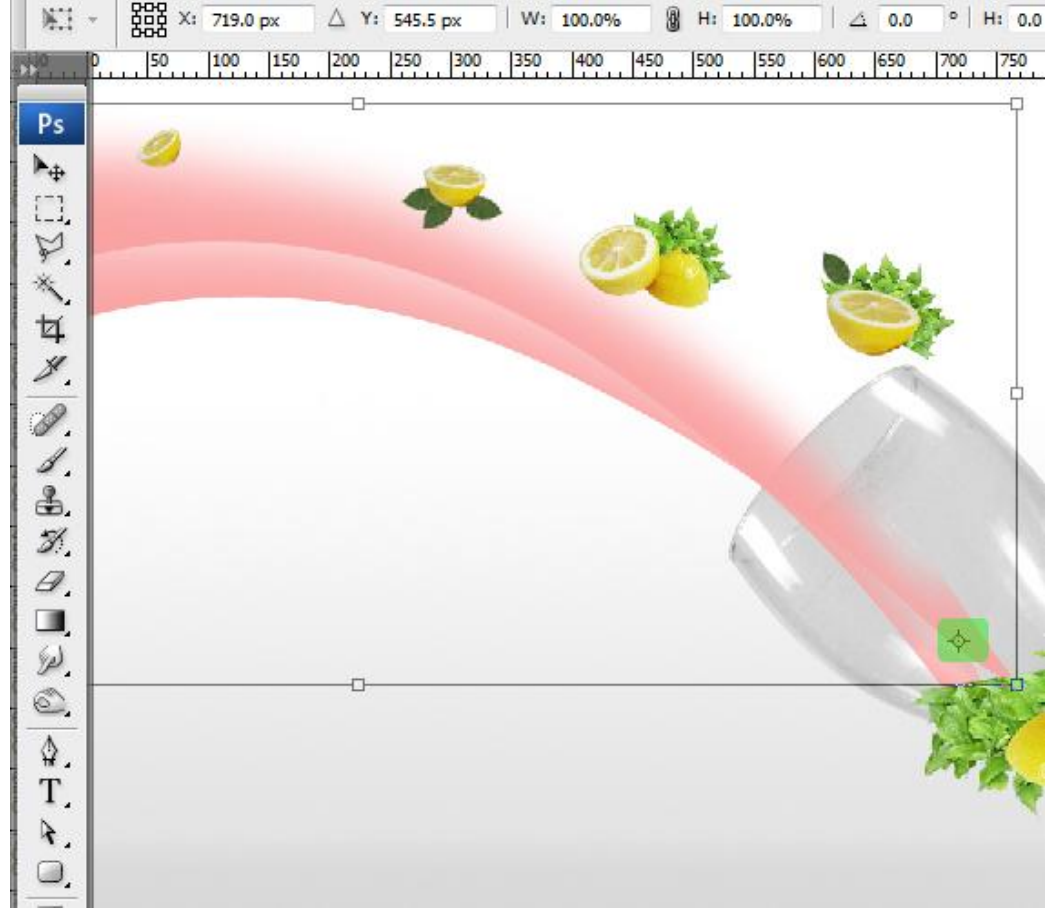

#### <u>Stap 22</u>

Wijzig de Kleurbedekking in een licht oranje kleur. Dupliceer laag nog eens (CTRL+J).

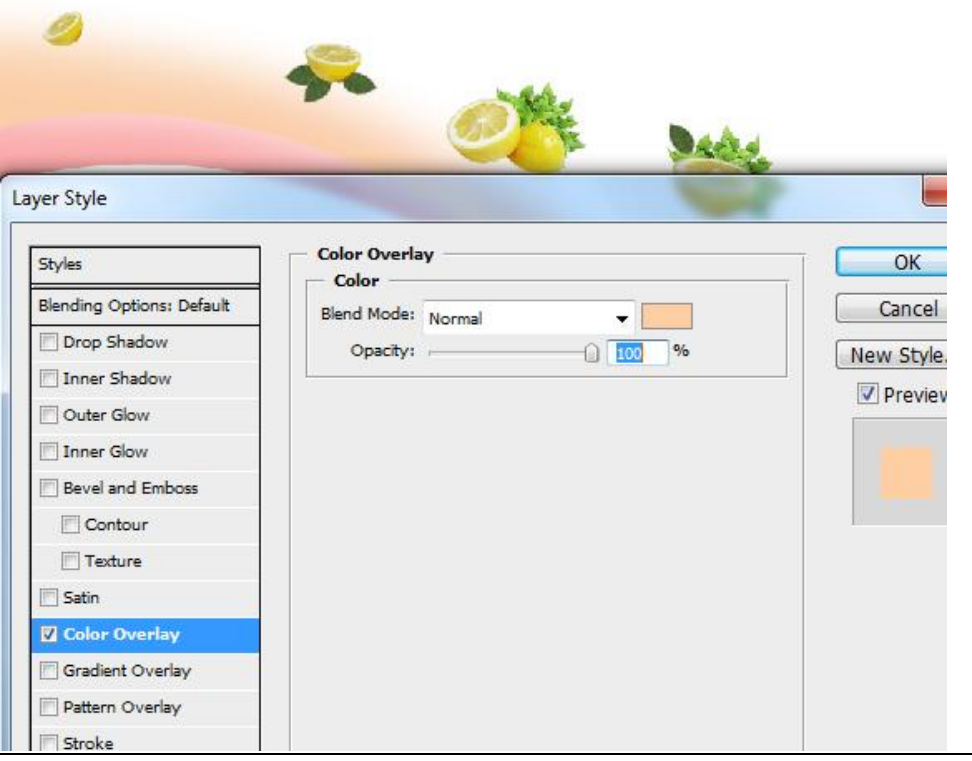

Natuurcompositie en glas - blz 15

Stap 23

| $\blacktriangleright_{\oplus}$ | ÷ | 🔄 Auto | -Select: | Layer | •   |     | Show ' | Transfor | m Cont  | trols | <u> 10</u> -0 | o <u>Ila</u> | 8   | -   | 王孝書                                   |
|--------------------------------|---|--------|----------|-------|-----|-----|--------|----------|---------|-------|---------------|--------------|-----|-----|---------------------------------------|
| 50                             | P | 50     | 100      | 150   | 200 | 250 | 300    | 350      | 400     | 450   | 500           | 550          | 600 | 650 | 700 750                               |
| De                             |   |        |          |       |     |     |        |          |         |       |               |              |     |     |                                       |
| PS                             |   |        |          |       |     |     |        |          |         |       |               |              |     |     |                                       |
|                                |   |        |          |       |     |     |        |          |         |       |               |              |     |     |                                       |
| M                              |   | 9      |          |       |     |     | -      |          |         |       |               |              |     |     |                                       |
| *                              |   |        |          |       |     | -   | 1      |          |         | -     | A             |              |     |     |                                       |
| 1                              |   |        |          |       |     |     |        |          | 6       |       | See.          |              |     |     |                                       |
| *                              |   |        |          |       | _   |     |        |          | 4       | ~     | 12            |              | 2   |     | 6                                     |
|                                |   |        |          |       |     |     | -      |          |         |       |               |              |     | 2   |                                       |
| 1                              |   |        |          |       |     |     |        |          | and and |       |               |              |     | 24  |                                       |
| a.                             |   |        |          |       |     |     |        |          |         |       |               |              |     |     |                                       |
| 3                              |   |        |          |       |     |     |        |          |         |       |               |              |     |     |                                       |
| B                              |   |        |          |       |     |     |        |          |         |       |               | 1            |     |     |                                       |
|                                |   |        |          |       |     |     |        |          |         |       |               | 6            |     |     |                                       |
| Ø                              |   |        |          |       |     |     |        |          |         |       |               |              |     |     |                                       |
| 0                              |   |        |          |       |     |     |        |          |         |       |               |              |     |     |                                       |
| $\overline{\mathbf{A}}$        |   |        |          |       |     |     |        |          |         |       |               |              |     |     |                                       |
| T                              |   |        |          |       |     |     |        |          |         |       |               |              |     |     | TAN                                   |
| R.                             |   |        |          |       |     |     |        |          |         |       |               |              |     |     | Corts.                                |
|                                |   |        |          |       |     |     |        |          |         |       |               |              |     |     | 1 1 1 1 1 1 1 1 1 1 1 1 1 1 1 1 1 1 1 |

Herhaal de stappen 21-22 voor verschillende gekleurde bogen: geel, groen. (regenboog.)

#### <u>Stap 24</u>

Alle boog lagen selecteren, klik dan CTRL+G), zo plaats je alle lagen in eenzelfde groep, noem de groep "regenboog links".

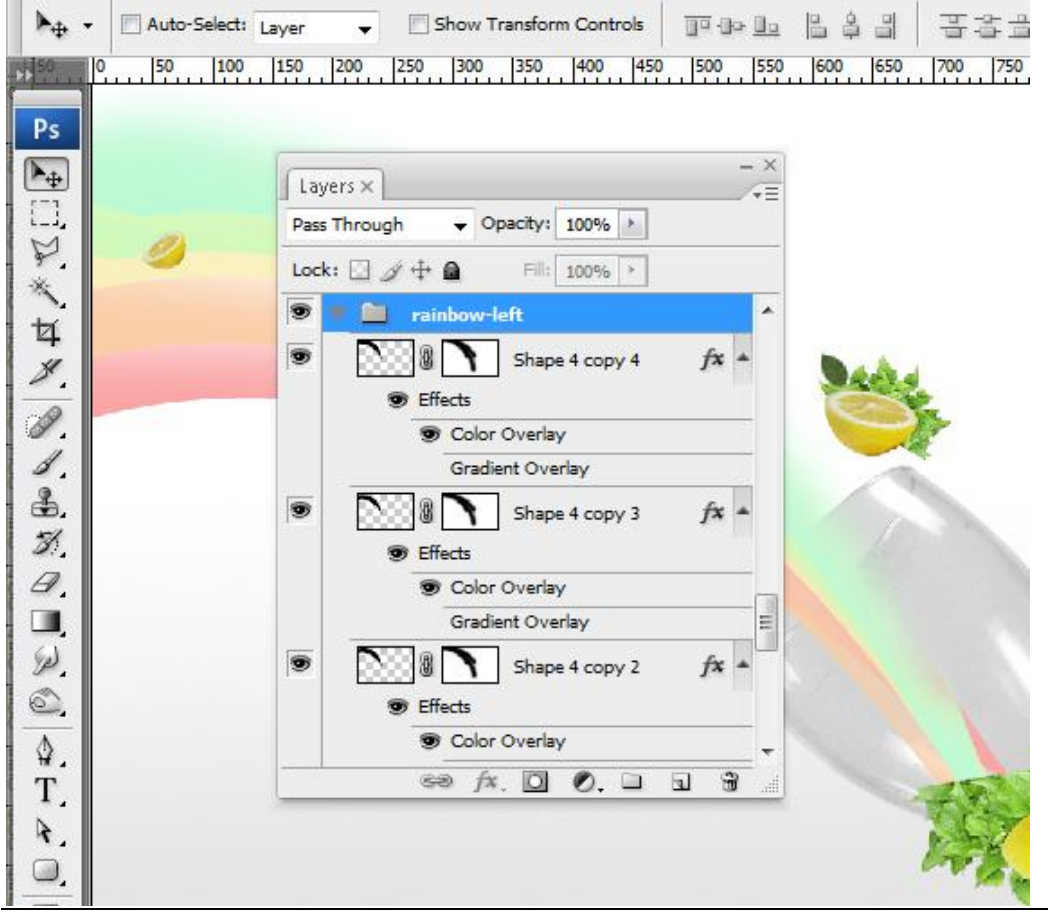

<u>Stap 25</u> Herhaal de stappen 17-24 voor onderstaande vorm.

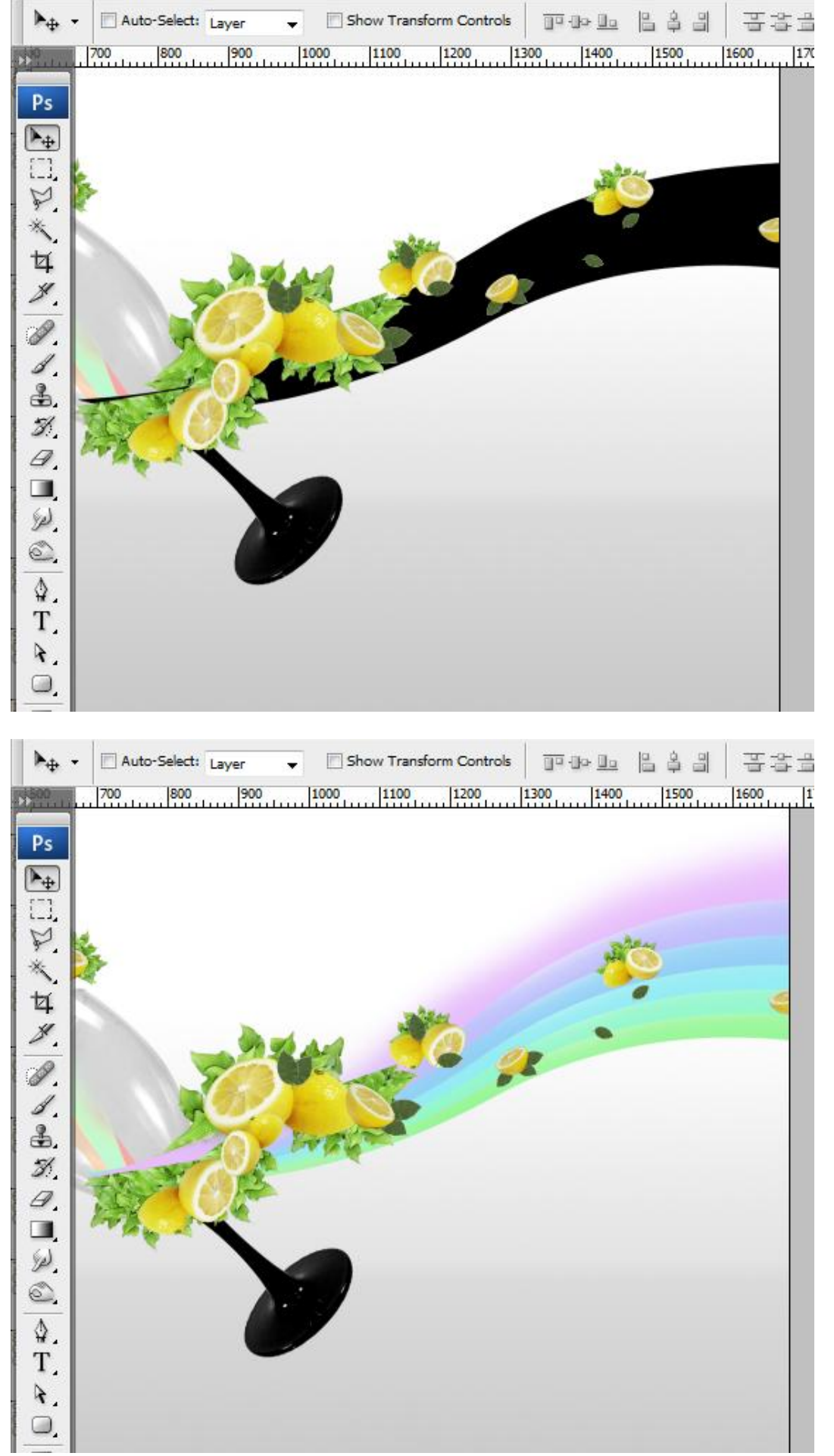

#### <u>Stap 26</u>

Na stap25 selecteer je alle vormlaten, klik (CTRL+G) om die in eenzelfde groep te plaatsen, noem de groep "regenboog rechts".

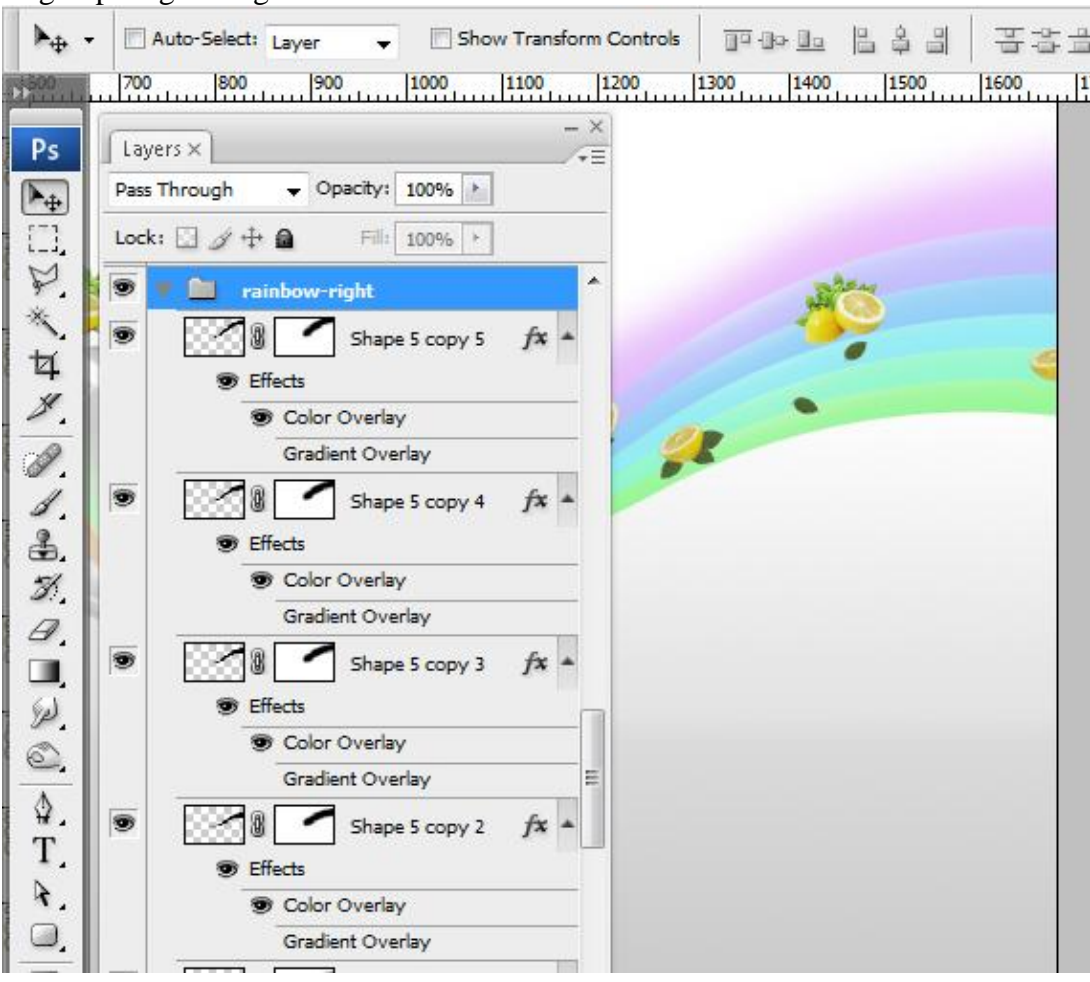

#### <u>Stap 27</u> Laad de wolken penselen, nieuwe laag toevoegen (CTRL+SHIFT+N).

| Brush Presets   |    | 2451      | 7459    | 2424     | 2452        | 2445              | 2424      | 7449 | 2429   | 2440               |
|-----------------|----|-----------|---------|----------|-------------|-------------------|-----------|------|--------|--------------------|
| Brush Tip Shape | 62 | 2451      | 2450    | 2450     | 2455        | 2445              | 2454      | 2445 | 2425   | 2440               |
| Scattering      |    | 2441      | 2447    | 2445     | 2462        | 2459              | 2444      | 2437 | 2463   | 2447               |
| Texture         | 6  |           | DALEA   | 2446     | O           |                   | 2460      | 2442 | 2454   |                    |
| Color Dynamics  |    | 2449      | 2451    | 2446     | 2445        | 2464              | 2460      |      | 0      | 2436               |
| Other Dynamics  | 6  | 2458      | 2464    | 2460     | 2439        | 2425              | 2453      | 2442 | 2448   | 2428               |
| Wet Edges       | 6  | 2427      | 2451    | 2431     | 2468        | 2468              | 2450      | 2473 | 2454   | 2474               |
| Airbrush        | 6  | 2468      | 2470    | 2464     | 2464        | 2470              | 2460      | 2475 | 2480   | 2467               |
| Smoothing       | 6  | 2473      | 2433    | 2453     | 2470        | 2472              | 2465      | 2471 | 2471   | 2470               |
|                 |    | 2464      | 2471    | 2468     | 975<br>2448 | 2467              | 2480      | 2470 | 663    | 786                |
|                 |    | 494       | 523     | 854      | 676         | 4 <b>%</b><br>789 | 456       | 917  | 887    | 日日日<br>10世代<br>478 |
|                 |    | P<br>2449 | 2436    | 2457     | 2447        | 2439              | 2443      | 2452 | 2456   | 9<br>2442          |
|                 |    | 2433      | 2449    | <b>1</b> | 2450        | 2455              | 9<br>2442 | 2449 | 1 2456 | *<br>2445          |
|                 |    | 409       | 312     | 364      | 800         | 1958              | 663       | 285  | 494    | 69<br>523          |
|                 |    | £<br>854  | 676     | 789      | 456         | 917               | 10b       |      |        |                    |
|                 |    | Master I  | Diamete | er i     | 150         |                   | 887 p     | x    |        |                    |

#### <u>Stap 28</u>

Standaardkleuren op wit/zwart zetten, selecteer een wolken Penseel (B) en schilder op de regenboog, experimenteer wat met verschillende penselen.

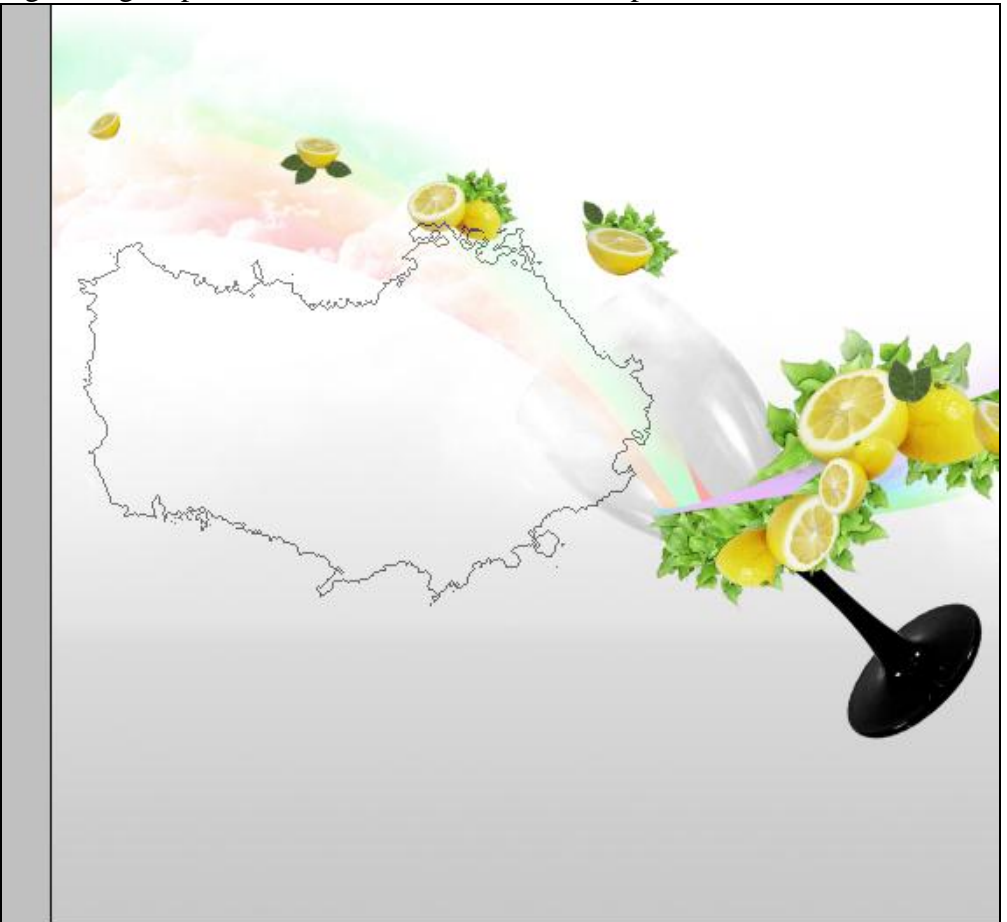

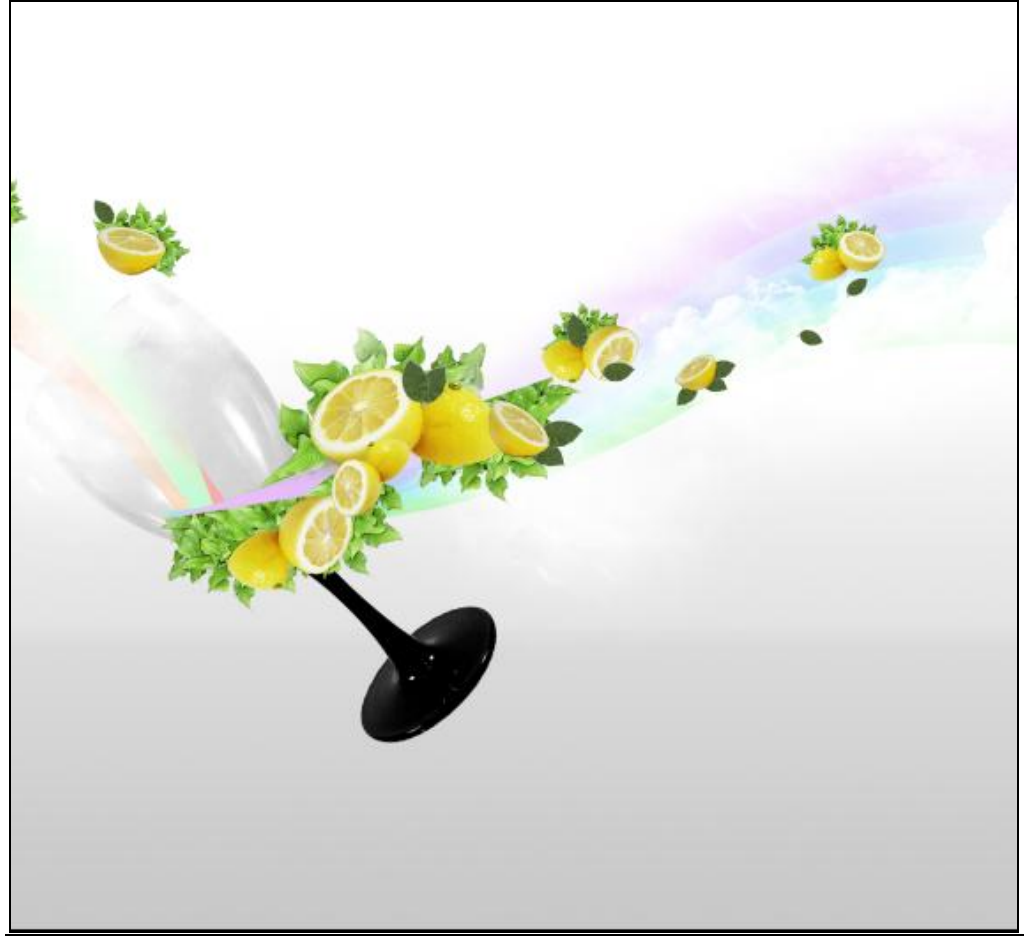

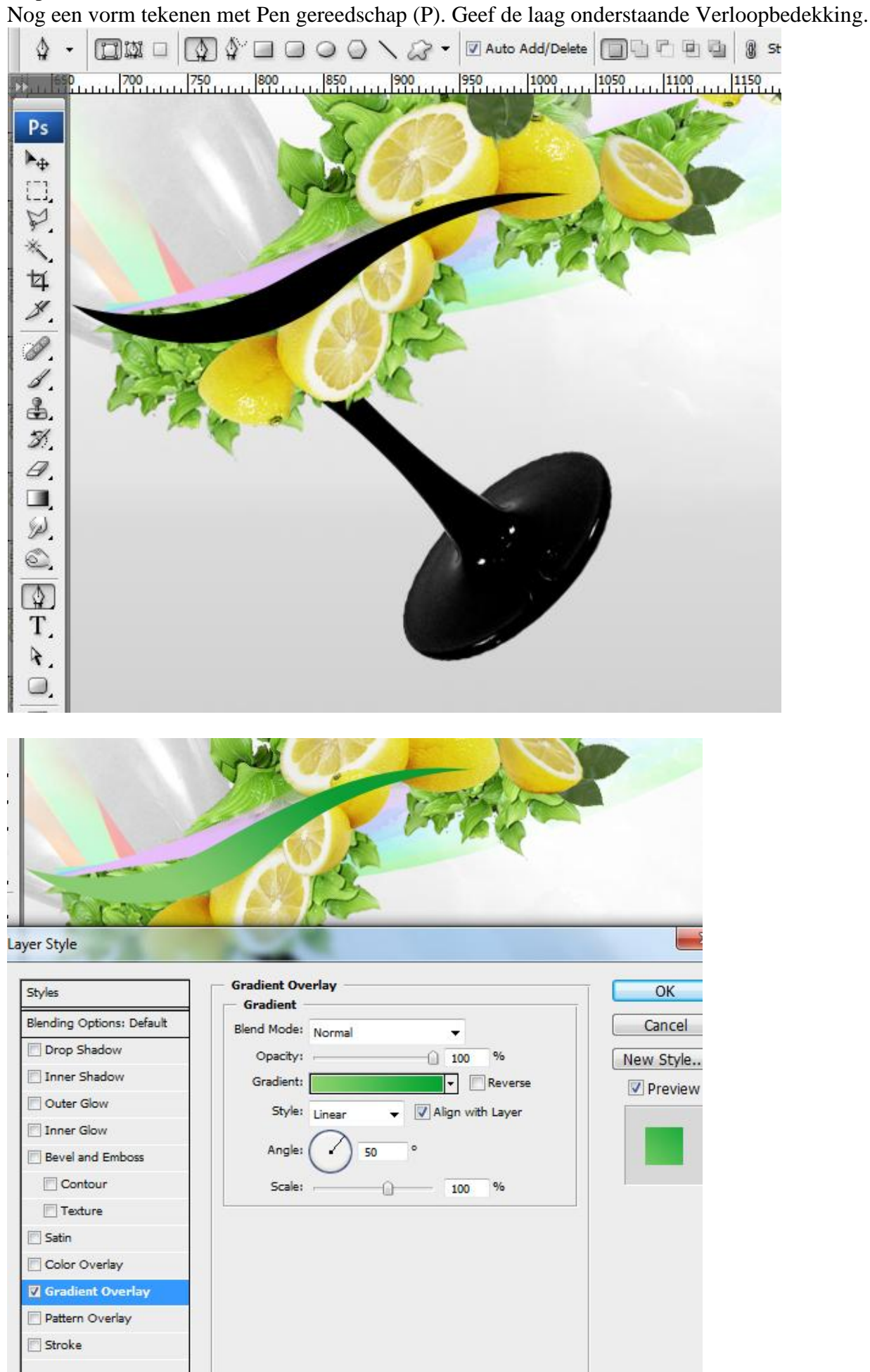

Natuurcompositie en glas - blz 20

| And     | Puul    | 750                                          | 800 85             | 900         | 950 | 1000 | 1050                         | 1100 | 1150                |
|---------|---------|----------------------------------------------|--------------------|-------------|-----|------|------------------------------|------|---------------------|
| Ps      | Grad    | lient Editor                                 |                    | ~           |     |      |                              |      | -                   |
| *UN* #X |         | Presets                                      |                    |             | •   |      | OK<br>Cancel<br>Load<br>Save |      |                     |
|         | ayer Na | me: Custom<br>Gradient Type<br>Smoothness: 1 | e: Solid<br>00 ▶ % |             |     |      | New                          |      | Car<br>Car<br>New S |
|         |         | Opacity;                                     | • %                | Location: ( | %   | Del  | lete                         | , ti |                     |

### <u>Stap 30</u>

Verschillende kopieën maken van die laatste vorm, transformeer! Zie afbeelding hieronder.

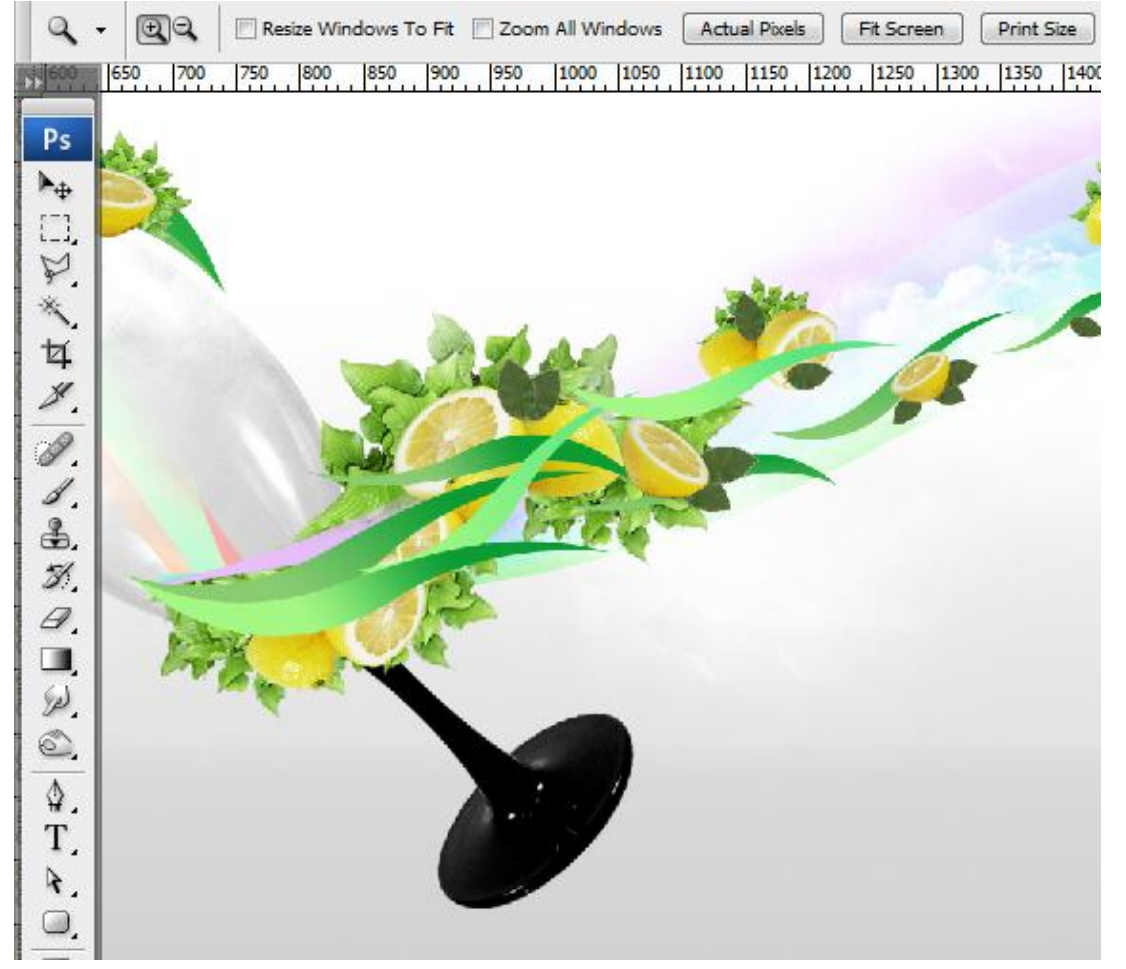

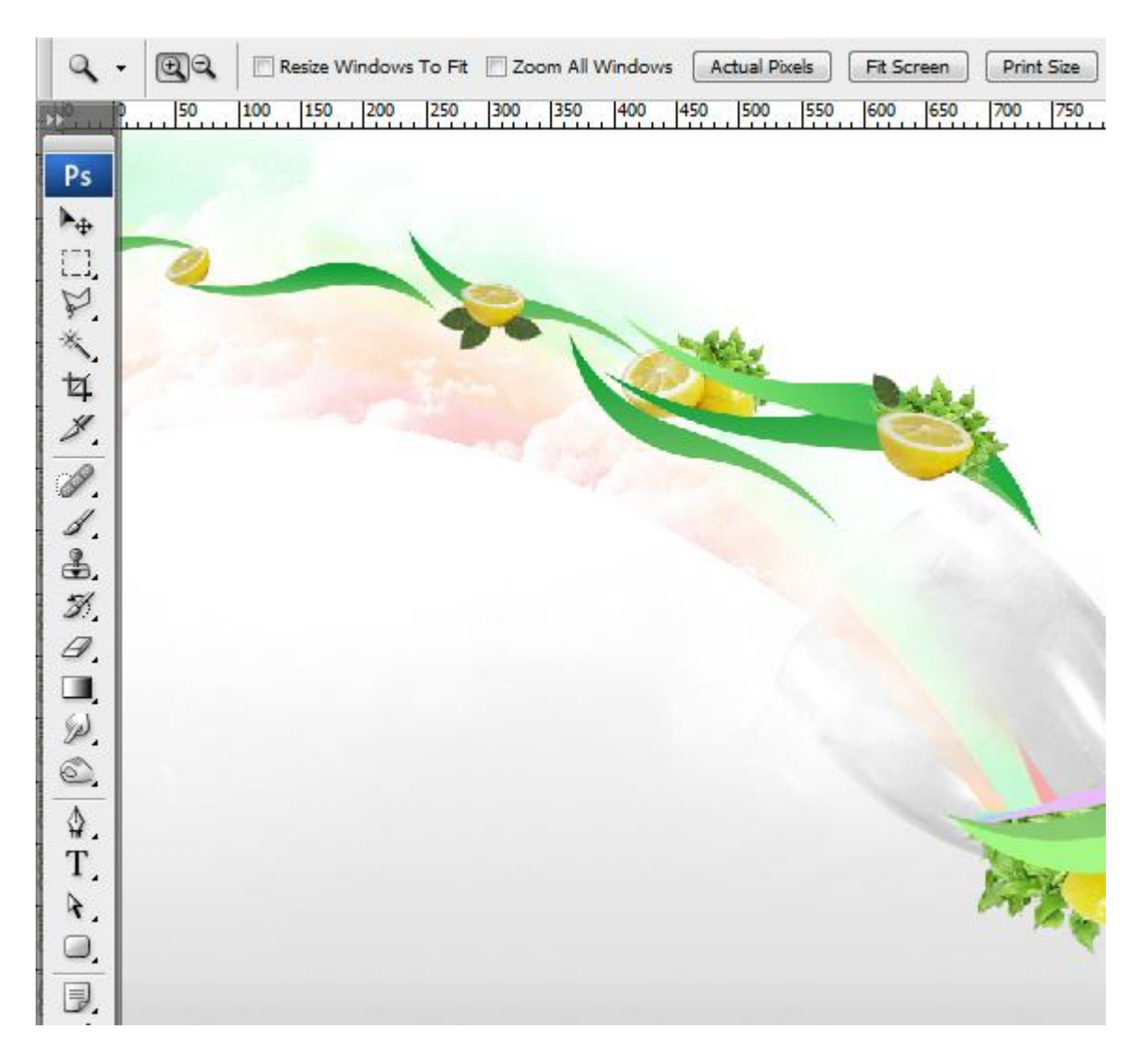

#### <u>Stap 31</u>

Nieuwe laag onder de groep "regenboog links". Wolkenpenseel selecteren met licht blauwe kleur, schilder wolken bij. Experimenteer met verschillende wolkenpenselen met verschillende dekkingen.

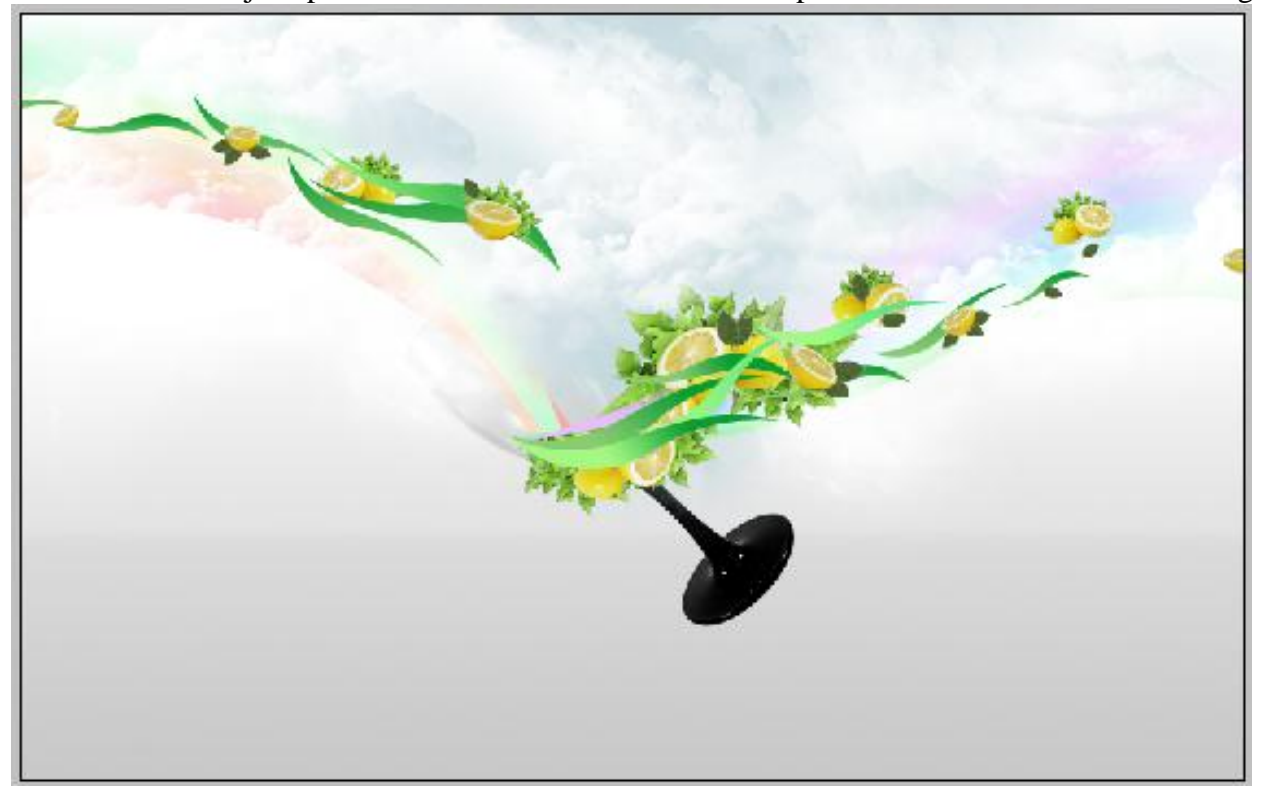

Laag met glas selecteren, klik Ctrl + G om de laag onder te brengen in een groep "Glas". Adobe Photoshop CS3

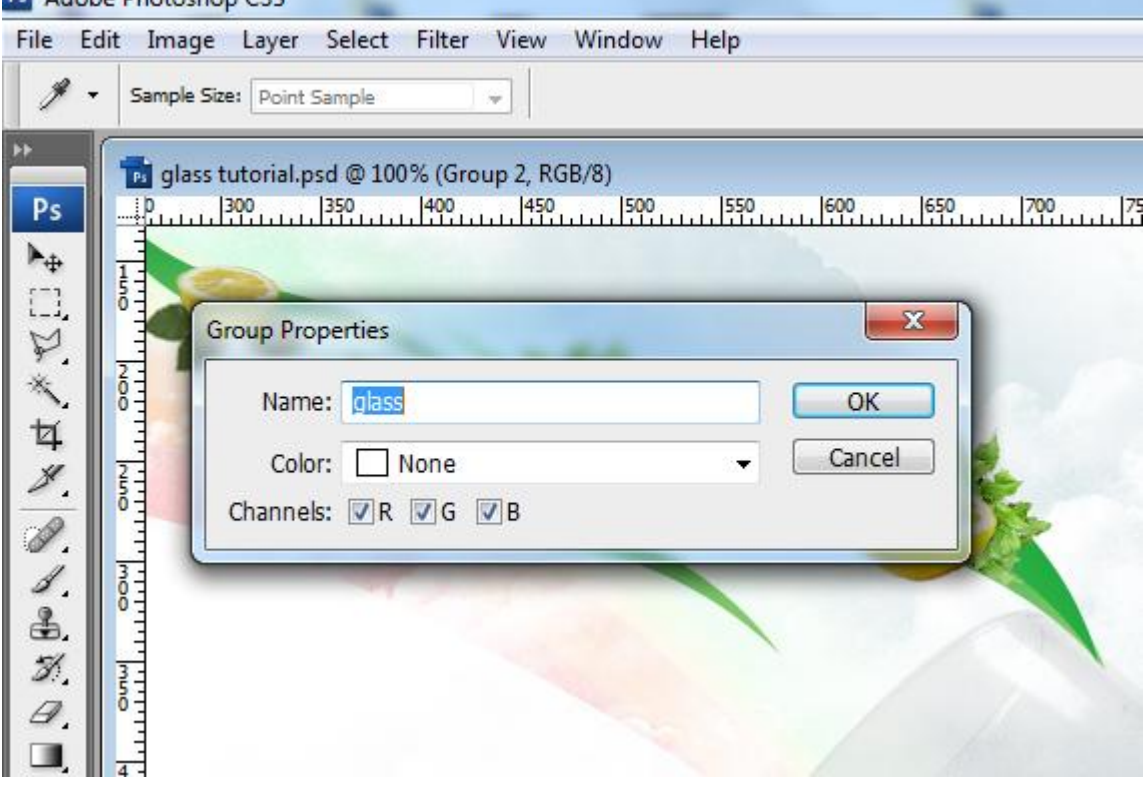

#### <u>Stap 33</u>

Met Pen (P), optie op paden een pad tekenen rond het glas, van het pad een selectie maken, klik dan Ctrl + J om de selectie op en nieuwe laag te plaatsen.

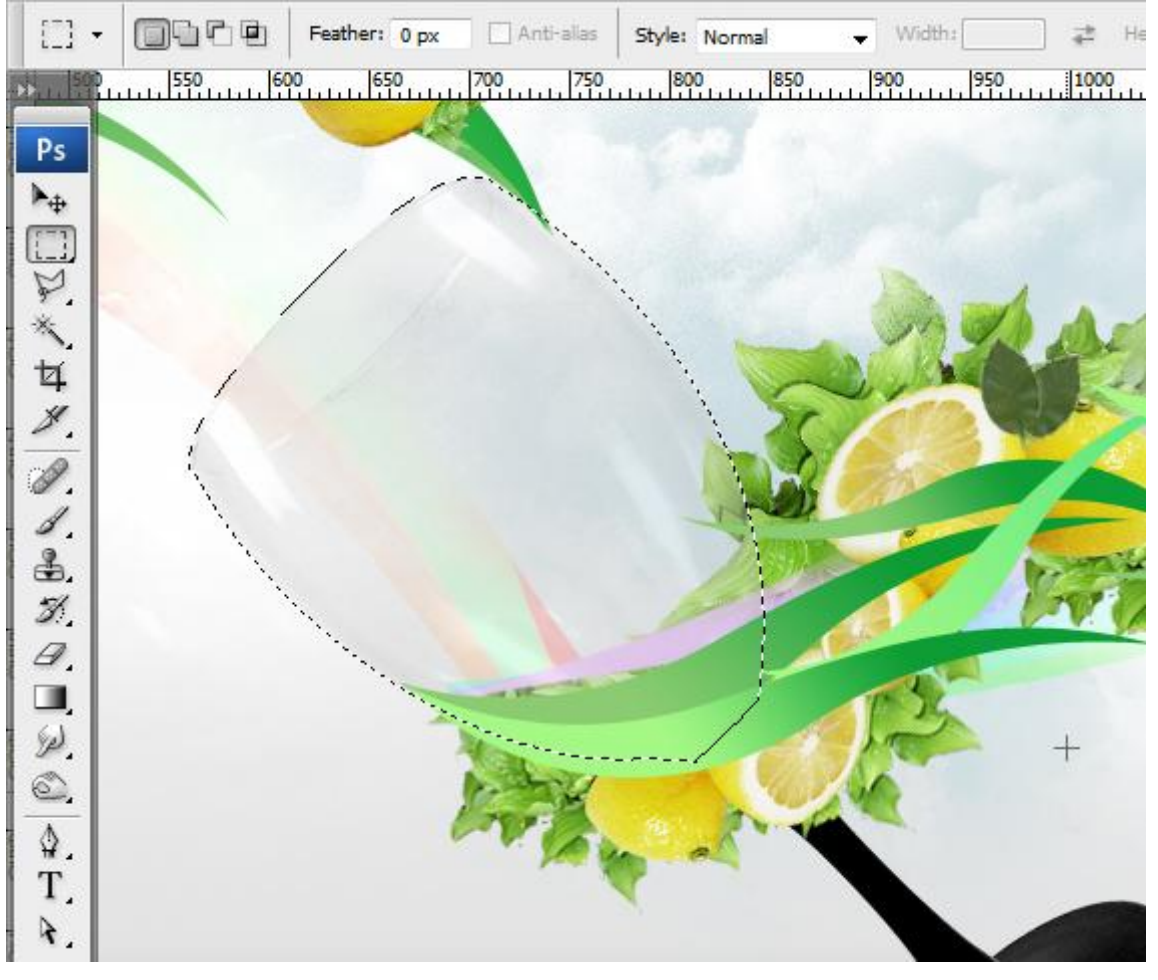

#### <u>Stap 34</u>

Dupliceer de laag (CTRL+J), op de bekomen laag CTRL+ klik om selectie te laden, ga dan naar Selecteren > Bewerken > Slinken, 4 px, OK. Selectie omkeren en Delete toets aanklikken, deselecteren. Zet laagmodus op Bedekken en laagvulling op 0%. Geef onderstaande verloopbedekking.

| Styles                   | Gradient Overlay                 |  |
|--------------------------|----------------------------------|--|
| Blending Options: Custom | Blend Mode: Coft Light           |  |
| Drop Shadow              | Opacity:                         |  |
| Inner Shadow             | Gradient:                        |  |
| Outer Glow               | Style: Linear V Aline with Laver |  |
| Inner Glow               |                                  |  |
| Bevel and Emboss         | Angle: ( ) -63 °                 |  |
| Contour                  | Scale: 100 %                     |  |
| Texture                  |                                  |  |
| Satin                    |                                  |  |
| Color Overlay            |                                  |  |
| Gradient Overlay         |                                  |  |
| Pattern Overlay          |                                  |  |
| Stroke                   |                                  |  |
|                          |                                  |  |
|                          |                                  |  |

#### <u>Stap 35</u>

Laag onder de huidige laag selecteren, ga naar Afbeelding  $\rightarrow$  Aanpassingen  $\rightarrow$  Kleurtoon/verzadiging met onderstaande instellingen.

|                 |              |   |                       | S              |     |
|-----------------|--------------|---|-----------------------|----------------|-----|
|                 |              |   |                       | - State        |     |
|                 |              |   |                       |                |     |
|                 |              |   |                       |                | 3   |
| Hue/Satur       | ation        | - | and the second second |                | ×   |
| _ <u>E</u> dit: | Master       | v |                       | Ok             |     |
|                 | <u>H</u> ue: | ~ | 191                   | Can            | cel |
|                 | Saturation:  | 0 | 67                    | oad            |     |
|                 | r            |   |                       | <u>S</u> ave   |     |
|                 | Lightness:   |   | 0                     |                | 1   |
|                 |              |   |                       | and the second |     |

#### <u>Stap 36</u>

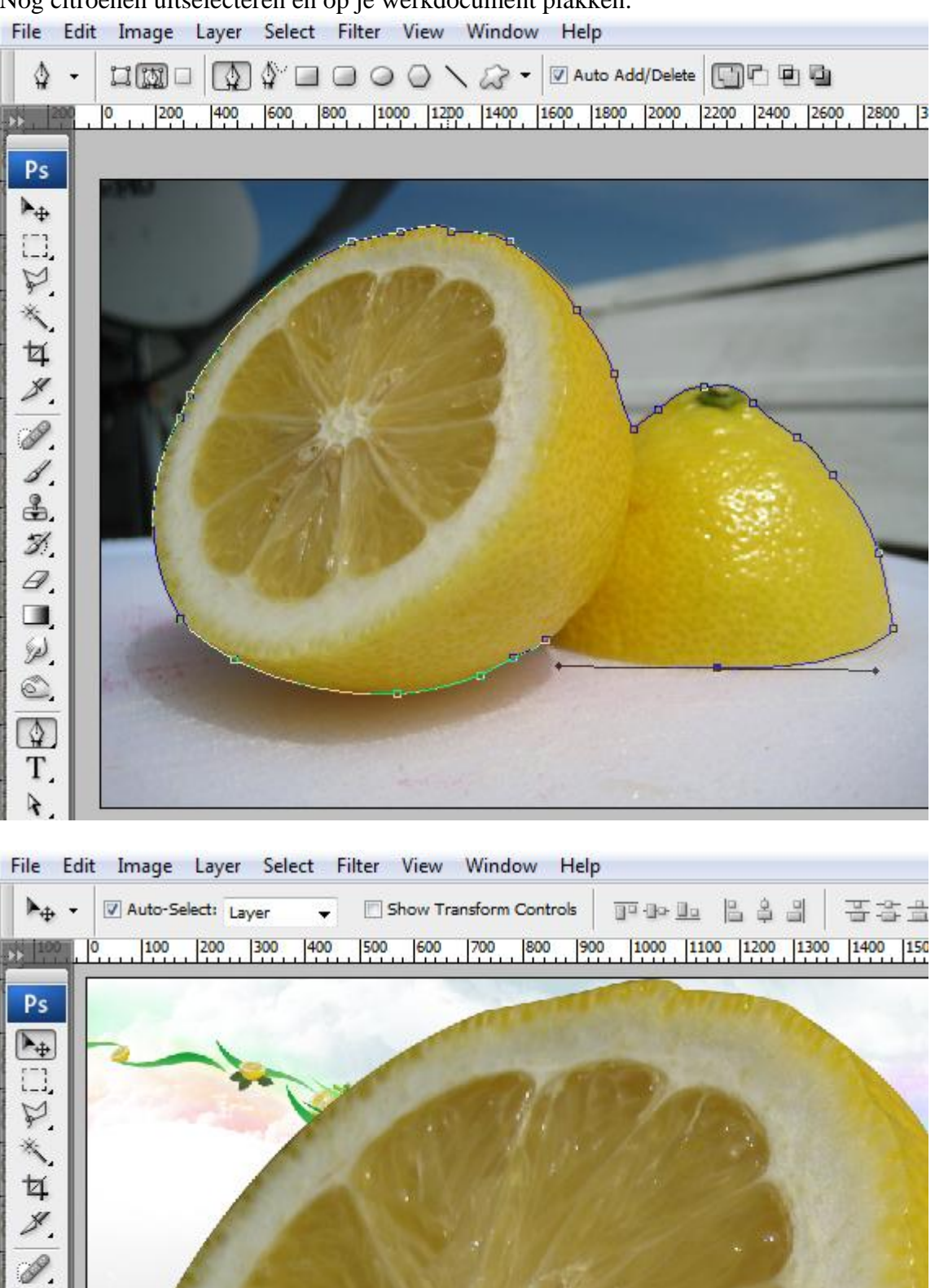

Nog citroenen uitselecteren en op je werkdocument plakken.

Natuurcompositie en glas - blz 25

1. 3. 7. 9. 9. 9. 9.

٨

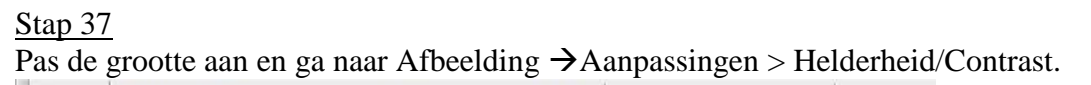

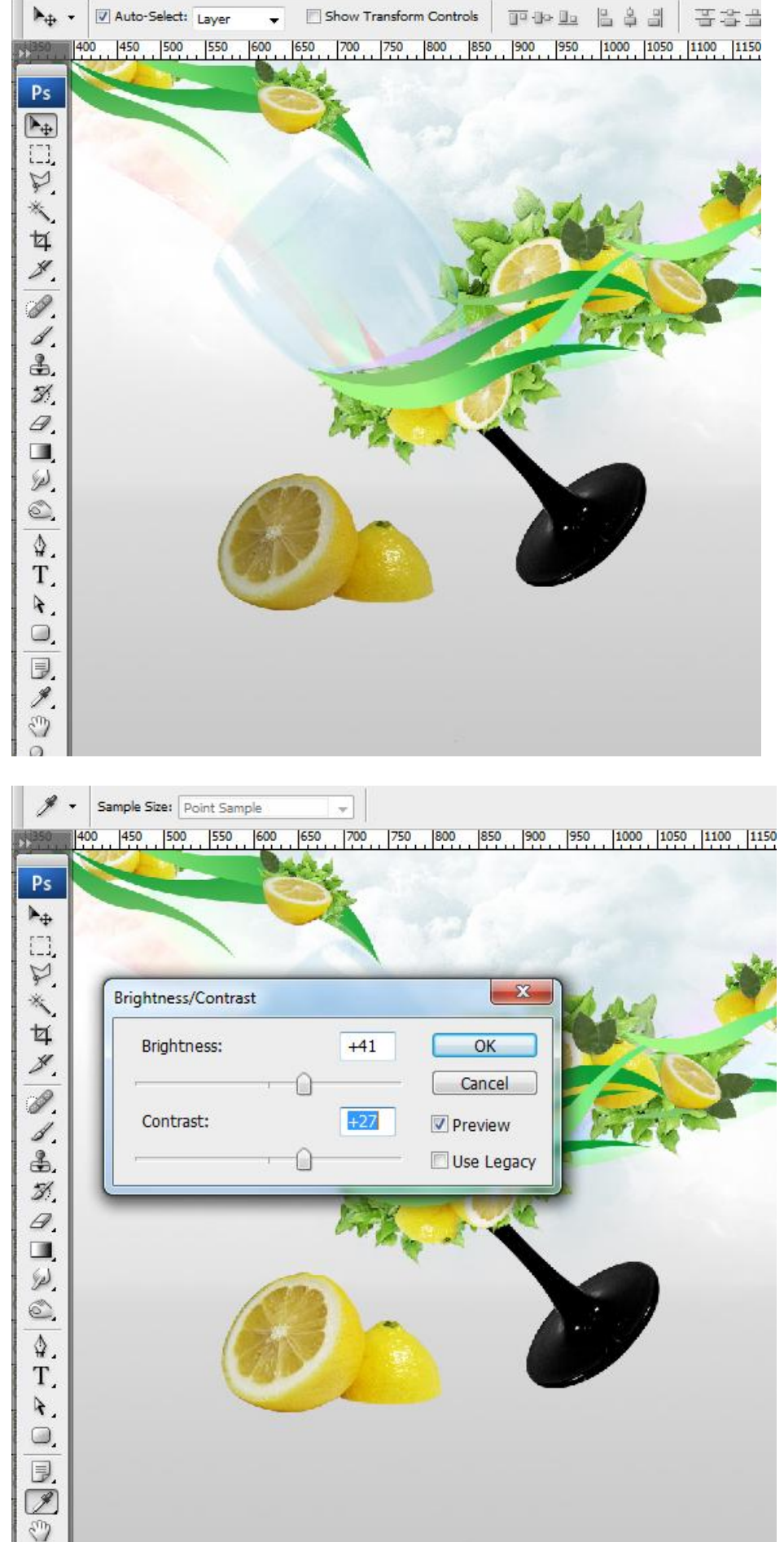

0

#### <u>Stap 38</u>

Linker deel van de citroen selecteren en op een nieuwe laag kopiëren (Ctrl + J), draai Verticaal en plaats zoals hieronder getoond wordt.

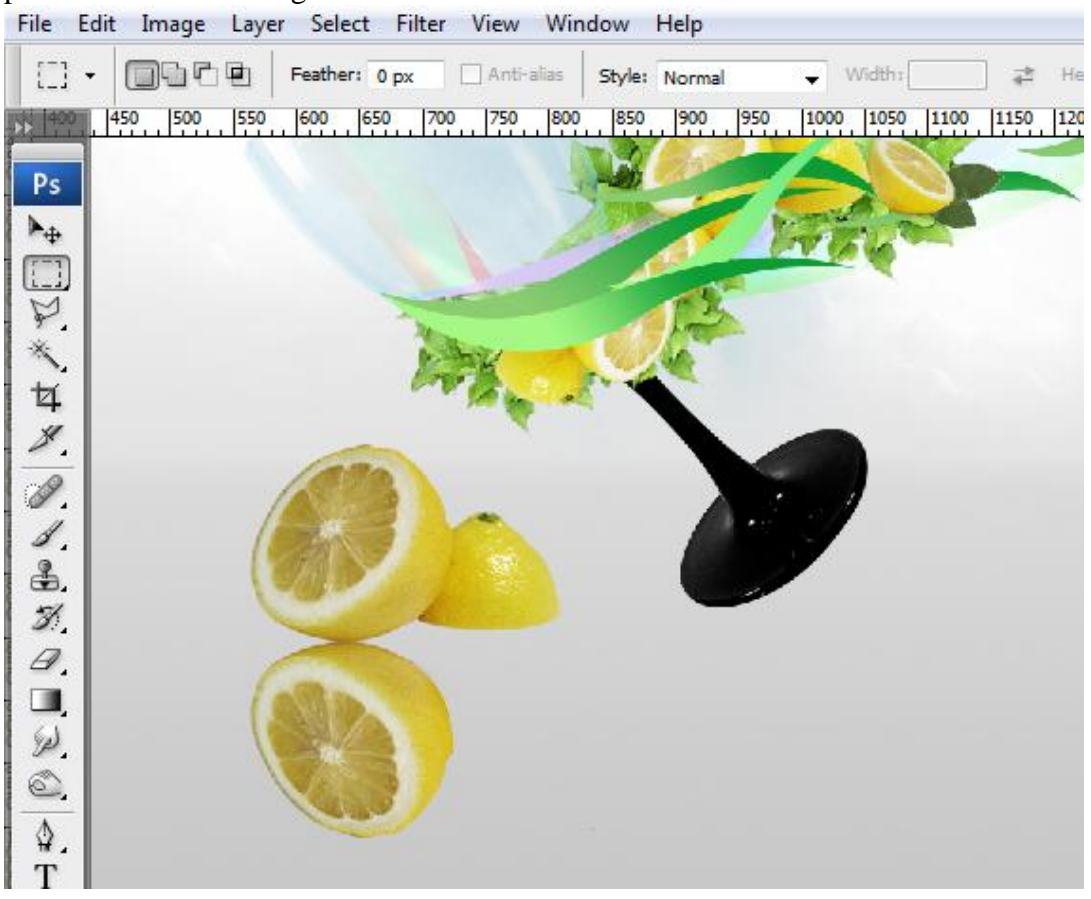

#### <u>Stap 39</u>

Met Gum, hardheid = 0% deel van de citroen wegvegen, laagvulling = 25%.

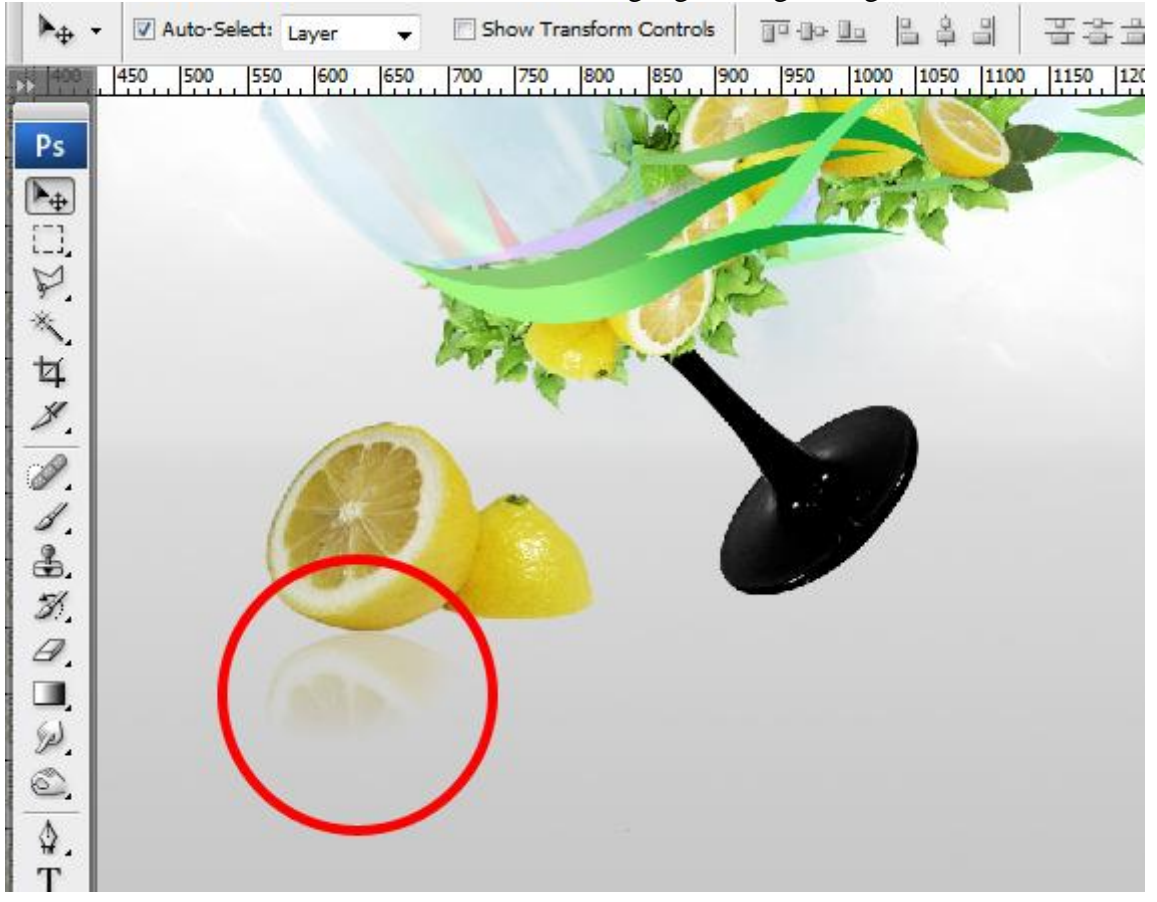

#### <u>Stap 40</u>

Herhaal de stappen 38-39 voor het rechtse deel van de citroen maar je kopieert slechts de helft ervan, draai horizontaal. Doe daarna hetzelfde voor het glas.

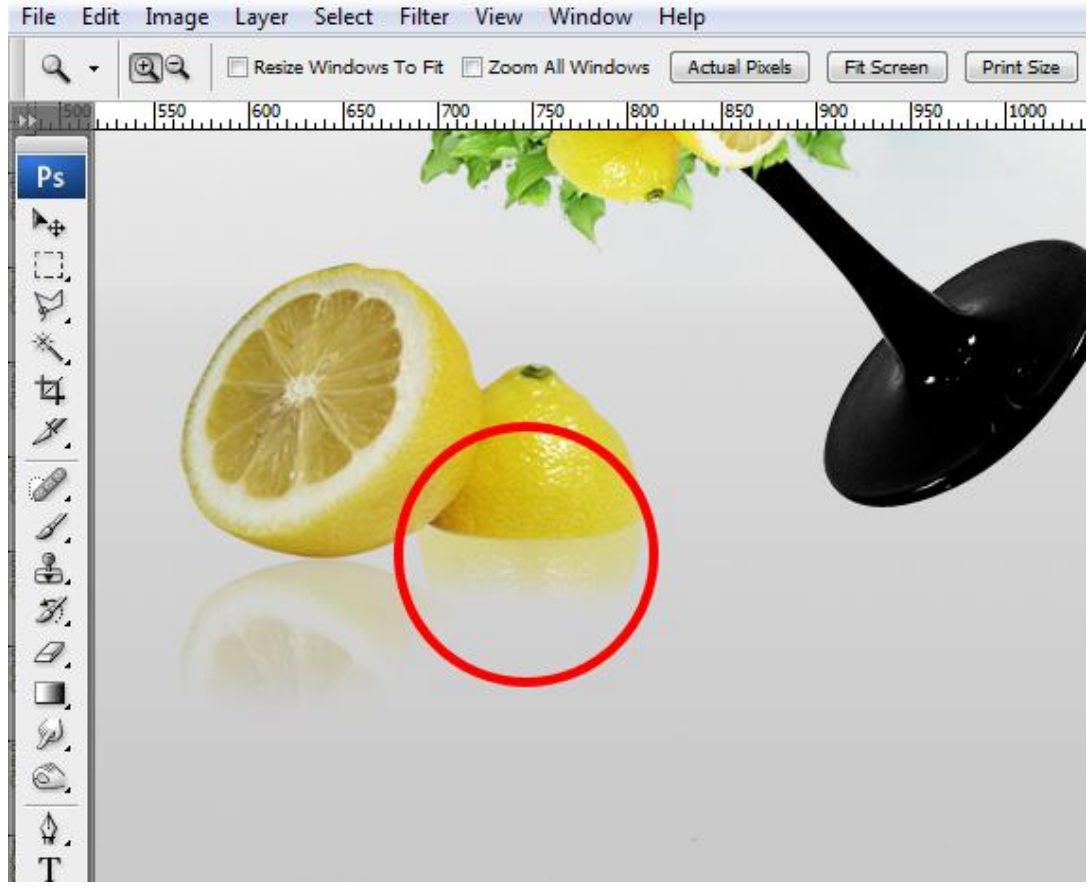

#### <u>Stap 41</u>

Bloemen swirls toevoegen, kan met penseel of met een 'Floral Vector Pack', sleep een bloem op je document, geef daarna onderstaande verloopbedekking en maak verschillende kopieën.

| Styles                   | Gradient Overlay                | 0     |
|--------------------------|---------------------------------|-------|
| Blending Options: Custom | Blend Mode: Normal              | Can   |
| Drop Shadow              | Opacity: 100 %                  | Now S |
| Inner Shadow             | Gradient:                       |       |
| Outer Glow               | Style: Lines - Alion with Laver | V Pre |
| Inner Glow               |                                 |       |
| Bevel and Emboss         | Angle: 27 °                     |       |
| Contour                  | Scale: 100 %                    |       |
| Texture                  |                                 |       |
| Satin                    |                                 |       |
| Color Overlay            |                                 |       |
| Gradient Overlay         |                                 |       |
| Pattern Overlay          |                                 |       |
| Stroke                   |                                 |       |
|                          |                                 |       |
|                          |                                 |       |
|                          |                                 |       |

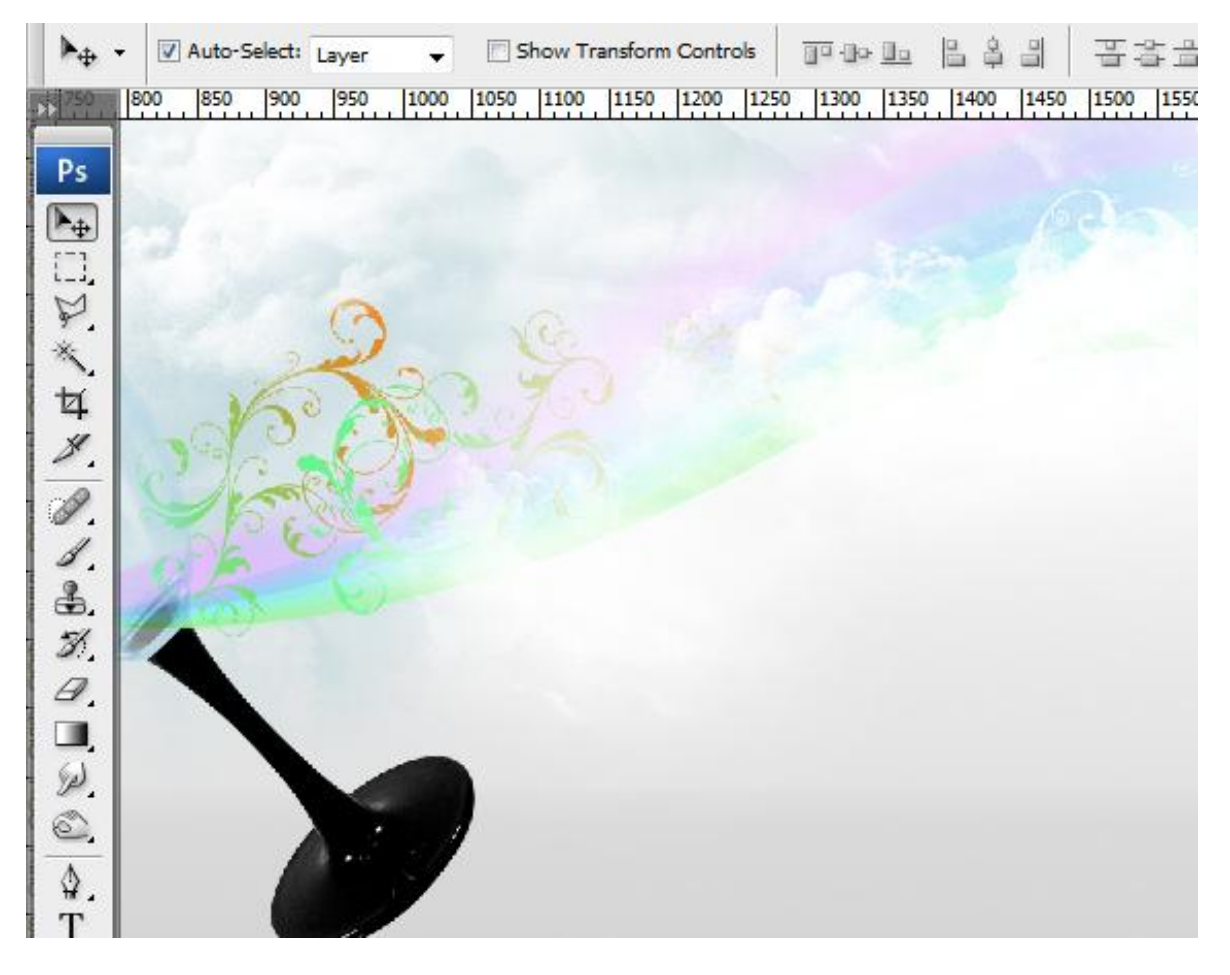

#### <u>Stap 42</u>

Laag met glas selecteren, teken daarboven een ovalen vorm, gebruik een mooie blauwe kleur, transformeer, roteer tot het past boven op het glas. Laagvulling = 50%.

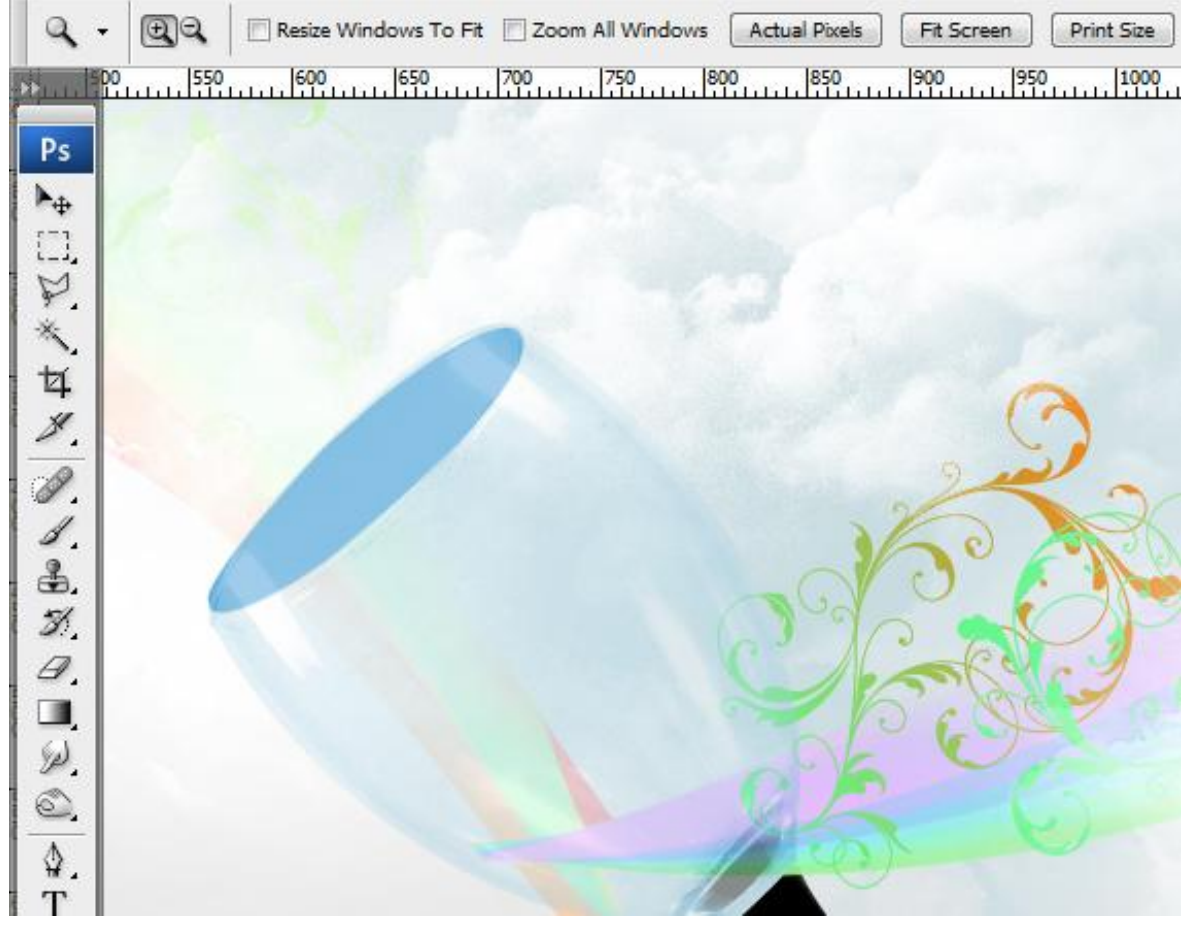

| File | Edit | Image | Layer    | Select  | Filter | View | Window      | Help                                |
|------|------|-------|----------|---------|--------|------|-------------|-------------------------------------|
| Q    |      | •     | 🔄 Resize | Windows | To Fit | Zoom | All Windows | Actual Pixels Fit Screen Print Size |
| »    | 1500 | 1111  | 600      |         | 0      | 700  | 750         | 800 850 900 950 1000                |
| Ps   |      |       |          |         |        |      |             |                                     |
| ▶.   |      |       |          |         |        |      |             |                                     |
|      |      |       |          |         |        |      |             | $\overline{\mathbf{A}}$             |
| P    | - 8  |       |          |         |        |      |             |                                     |
| 12   | •    |       |          |         |        |      |             | 2000                                |
| 4    |      |       |          |         |        |      |             |                                     |
| -    | -    | - (   |          |         |        |      |             |                                     |
|      |      |       |          |         |        |      |             | C A Store                           |
| 2    | 1    |       |          |         |        |      |             | 6.80                                |
| 3    |      |       |          |         |        |      |             | of the second                       |
| B    |      |       |          |         |        |      |             | ALC D                               |
|      |      |       |          |         |        |      |             | 1 er                                |
| Sel. |      |       |          |         |        |      | 1           |                                     |
| 0    |      |       |          |         |        |      |             |                                     |
| \$.  |      |       |          |         |        |      |             |                                     |
| T    |      |       |          |         |        |      |             |                                     |

## <u>Stap 43</u>

Open afbeelding met vis, uitselecteren en op je werk overbrengen, pas grootte aan. Doe dan hetzelfde voor het zand (afbeelding woestijn).

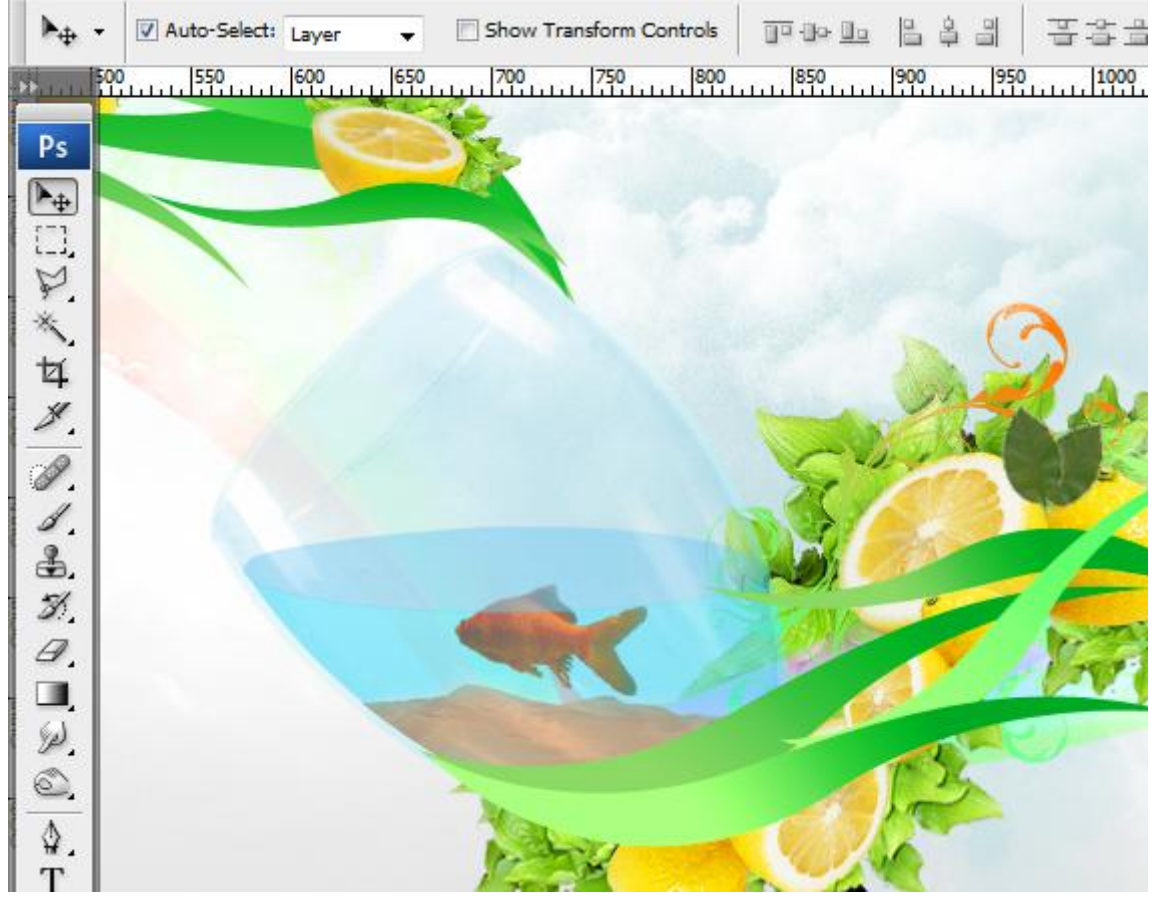

#### <u>Stap 44</u>

Bovenste laag selecteren, voeg een Aanpassingslaag 'Kleurtoon/Verzadiging toe.

| Edit: | Master      |                      |          |
|-------|-------------|----------------------|----------|
|       | Hue:        | -4                   | Cancel   |
|       | Saturation: | +15                  | Load     |
|       | Lightness:  | 0                    |          |
|       | ·           |                      | Colorize |
|       |             | 7 4 :                | Preview  |
|       |             | Chine and the second |          |
|       |             |                      | Ran -    |

### <u>Stap 45</u>

Alles selecteren (CTRL+A), verenigd kopiëren (CTRL+SHIFT+C) en plakken (CTRL+V). Resize Windows To Fit Zoom All Windows Q -00 Actual Pixels Fit Screen Print Size 500 550 600 650 800 850 900 1000 700 750 950 Ps 10 - X Layers × []] ¥Ξ P. Opacity: 100% Normal Fill: 100% + Lock: 🖸 🖉 🕂 角 × -女 9 copy merged 8 9 Hue/Saturation 1 1 0 9 6 citrus 1 eə fx. 🖸 🖉. 🗆 3 ♣. 3 a. Sp) 6 \$. T

Natuurcompositie en glas - blz 31

#### <u>Stap 46</u>

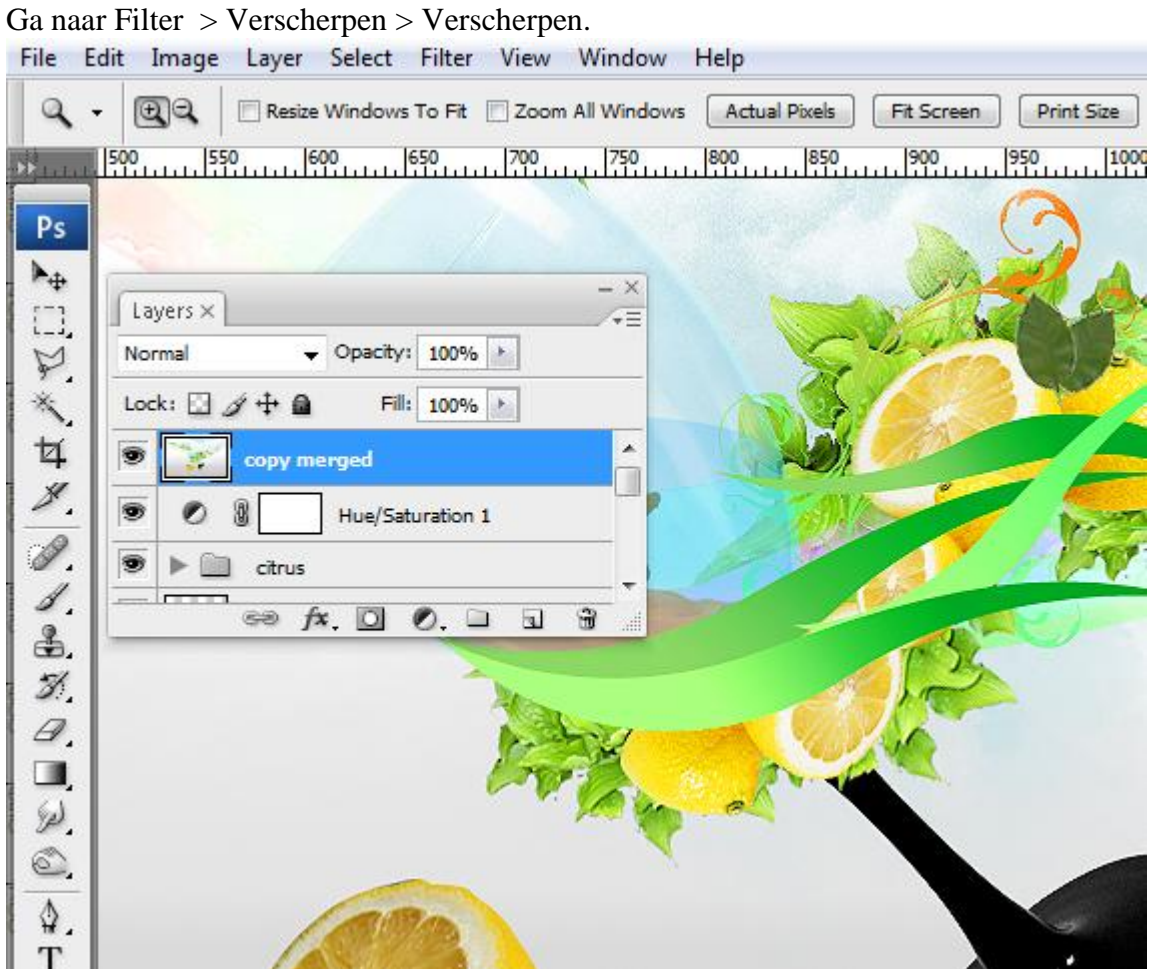

Klaar!

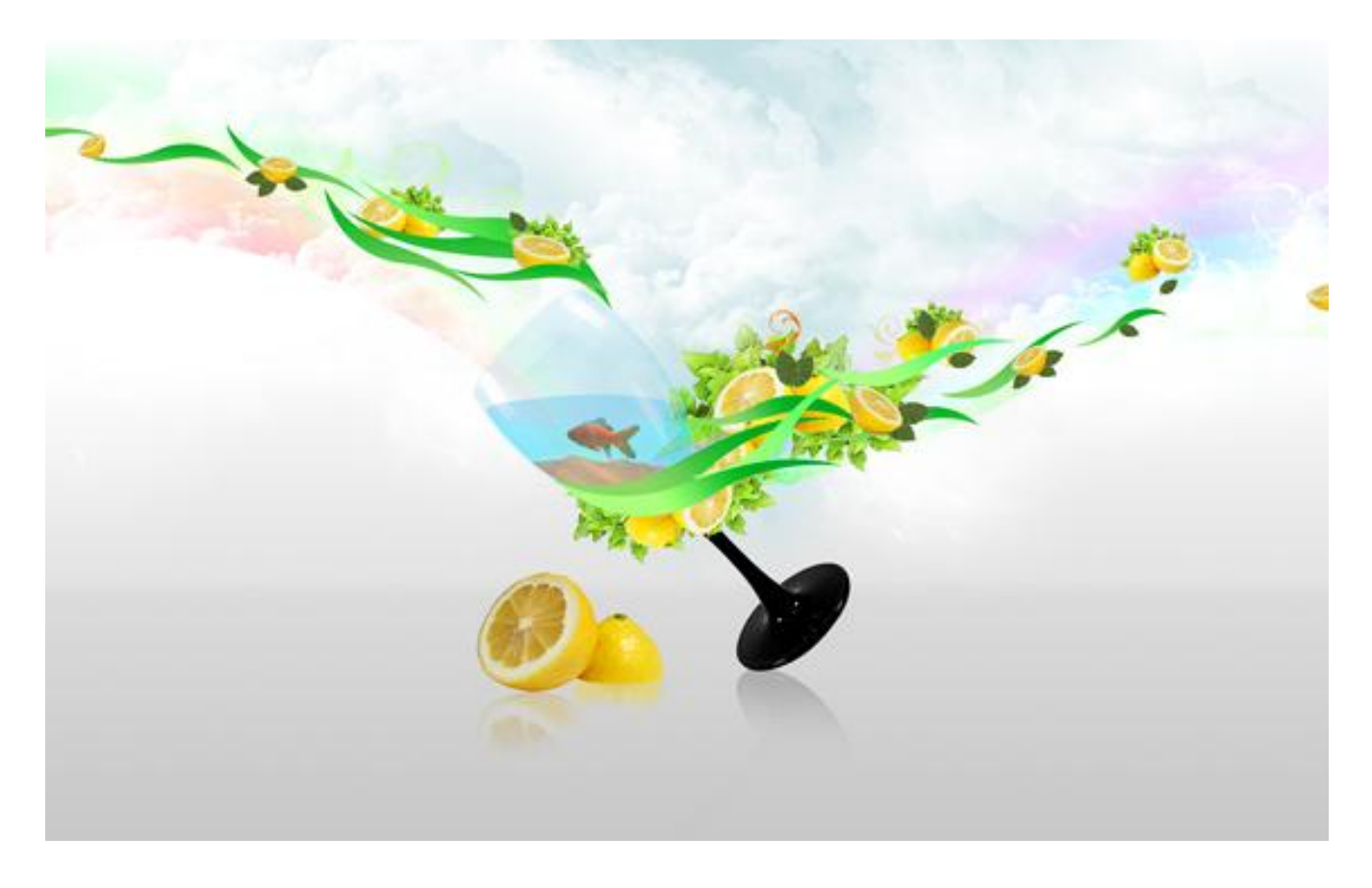